# QTQt User Guide

Kerry Gallagher kerry.gallagher@univ-rennes1.fr

#### Introduction

QTQt is a program to infer thermal histories from low temperature thermochronology data using multiple samples. The name comes from QT being Quantitative Thermochronology and Qt (pronounced as cute or cutie) being the software used to develop the user interface. QTQt is currently implemented for apatite and zircon fission track, apatite (U-Th)/He data and vitrinite reflectance, although future versions should include Argon data too. You can enter you own kinetics for any mineral/isotope system combination (e.g. to simulate zircon (U-Th)/He or mica argon data, subject to the requirement that the diffusion domain can be treated as a single sphere, whose size, or equivalent dimesions of a rectangular crystal need to be sepcified also). Also, the current version allows for multiple sample modelling only if the samples under consideration have the same form of thermal history, i.e. can be treated as a vertical profile (see Gallagher et al 2005). You can still model a single sample, but for generality we will still refer to a profile (even if there is just one sample). A future version will include the 3D partition model-vertical profile approach developed by Stephenson et al. (2006).

The program uses the multicompositional algorithms of Ketcham et al (1999, 2007) and the original Durango apatite-based algorithm of Laslett et al. (1987) for predicting fission track annealing in apatite, and those of Tagami et al (1998) and Yamada (2007) for zircon. Currently, a given sample can be modelled with a constant composition (if appropriate). The composition could be taken as the average of measured single grain compositions or alternatively a single real sample could be divided up into multiple samples based on different compositions for example and then treated as multiple sample for modelling purposes. Similarly a sample with both apatite and zircon data should be treated as 2 samples. For predicting He diffusion, standard diffusion equations are used (explicitly a spherical grain with the same surface area to volume ratio as the dimensions specified for a real grain). You can input kinetic parameters to simulate He diffusion in any mineral (zircon for example). The He diffusion model also includes the recent developments on radiation damage trapping (Flowers et al. 2009, Gautheron et al. 2010), using fission track annealing as a proxy to recalibrate the helium diffusion coefficient. It is possible also to include  ${}^{4}\text{He}/{}^{3}\text{He}$  degassing spectrum as part of the He data modelling process. Finally, vitrinite reflectance data can be incorporated, being used either as a direct constraint on the inferred thermal histories, or it is possible just to predict vitrinite reflectance and make a qualititative comparison to the observed values.

The inversion scheme is Bayesian transdimensional Markov chain Monte Carlo (MCMC), in which the number of time temperature points (or the complexity of the thermal history solutions are inferred from the data rather than being specified in advance). The development of the method for thermal history modelling is given in Gallagher (2012), and some other relevant publications are Gallagher et al. (2009), Charvin et al. (2009), Hopcroft et al. (2007) and Sambridge et al (2006). The approach as implemented in QTQt allows the user to specify one general time-temperature box, from which time-temperature points are sampled to construct a continuous thermal history by linear interpolation between the sampled points. It also allows for up to 5 additional time-temperature boxes to be specified to allow the user to add more specific constraints on the thermal history.

It is possible to select resampling schemes for the observed data, or the errors on the observations it it is considered they are not well known (or could be more noisy than the default values may suggest). This is sometimes referred to as Empirical or Hierachcial Bayes and examples of this are given in Gallagher et al. (2011).

When the program is actually running there is little to see (just a progress bar in the top level window). The results of the run are saved to a file (which is deleted when you quit the program, unless you choose to save it), and this summary file is used for generating a series of plots to examine the results once the run has finished.

QTQt was written in C and C++ by Kerry Gallagher (kerry.gallagher@univ-rennes1.fr), although some of the implementation of the fission track annealing algorithms is based substantially on subroutines provided by Richard Ketcham, and Rich's co-operation is gratefully acknowledged. We also acknowledge QT for providing such a professional programming environment for free. This software would not exist without them.

QTQt has been developed on a Macintosh using OS X 10.6 (Snow Leopard). The 64 bit version (built with Qt 4.7.0) will run on machines with OS X 105 (Panther) or higher, and requires an Intel processor (32 or 64 bit). The 32bit version (built with Qt 4.5.2) will run on at least OS 10.4 (Tiger) and also run on the older PPC processors (although is likely to be pretty slow). The PC version has been tested on various operating systems (Windows XP, Vista), but not extensively.

If you have problems with any version (i.e. it crashes) then feel free to contact Kerry Gallagher. Try and detail as much as you can concerning what you did and how it crashed. Also, send the data files you were using as that seems to be the most common fault. Some platform specific issues are highlighted in this documentation as *PC USERS*... or *MAC USERS*...

However, read this documentation closely before trying to run the software on your own data – if it is not clear, please contact Kerry Gallagher, who is happy to change things to make them clearer.

#### REFERENCES

Charvin, K., Gallagher, K., Hampson, G. & Labourdette, R. (2009) A Bayesian approach to infer environmental parameters from stratigraphic data 1: Methodology, Basin Research, 21, 5-25.

Flowers, R.M., Ketcham, R.A., Shuster, D.L. & Farley, K.A. (2009) Apatite (U-Th)/He thermochronometry using a radiation damage accumulation and annealing model. Geochimica et Cosmochimica Acta, 73, 2347-2365.

Gallagher, K . (2012) Transdimensional inverse thermal history modelling for quantitative thermochronology, J. Geophys Res. 117, B02408, doi:10.1029/2011JB00882.

Gallagher, K., Bodin, T. Sambridge, M, Weiss, D, Kylander, M, and Large, D. (2011) Inference of abrupt changes in noisy geochemical records using Bayesian transdimensional changepoint models, Earth Planet. Sci. Letts., 311, 182-194.

Gallagher, K., Charvin, K., Nielsen, S., Sambridge, M. and Stephenson, J., (2009) Markov chain Monte Carlo (MCMC) sampling methods to determine optimal models, model resolution and model choice for Earth Science problems, J. Marine and Petroleum Geology, 26, 525-535.

Gallagher, K., Stephenson, J., Brown R., Holmes, C. and Fitzgerald, P. (2005) Low temperature thermochronology and modelling strategies for multiple samples 1 : vertical profiles, Earth Planet Sci. Letts., 237, 193-208.

Gautheron, C., Tassan-got, I., Barbarand, J. & Pagel, M. (2009) Effect of alpha-damage annealing on apatite (U-Th)/He thermochronology. Chemical Geology, 266, 157-170.

Hopcroft, P., Gallagher, K. and Pain, C.C., (2007). Inference of past climate from borehole temperature data using Bayesian Reversible Jump Markov chain Monte Carlo, Geophys. J. Int, 171, 1430-1439.

Ketcham, R.A., Carter, A., Donelick, R.A., Barbarand, J., Hurford, A.J., 2007. Improved modeling of fission-track annealing in apatite. American Mineralogist 92, 799–810.

Ketcham, R.A., Donelick, R.A., Carlson, W.D., 1999. Variability of apatite fission-track annealing kinetics. III. Extrapolation to geological timescales. American Mineralogist 84, 1235–1255.

Ketcham, R. Gautheron, C. and Tassan\_Got, L. (2011) Accounting for long alpha-particle stopping distances in (U-Th-Sm)/He geochronology : Refinement of the baseline case, Geochim. Cosmochim Acta., 75,7779-7791.

Laslett, G.M., Green, P..F., Duddy, I.R., and Gleadow, A.J.W., (1987), Thermal annealing of fission tracks in apatite, 2. A quantitative analysis, Chem. Geol. 65, 1-13.

Sambridge, M., Gallagher, K., Jackson, A. and Rickwood, P. (2006) Trans-dimensional inverse problems, Model Comparison and the Evidence. Geophysical Journal International, 167, 528-542.

Stephenson, J., Gallagher, K. and Holmes, C. (2006) Low temperature thermochronology and modelling strategies for multiple samples 2 : Partition modeling for 2D and 3D distributions with discontinuities, Earth Planet Sci. Letts. 241, 557-570.

Sweeney, J.J. and Burnham, A.K. (1990) Evaluation of a simple model of vitrinite reflectance based on chemical kinetics. AAPG Bulletin, 74, 1559–70.

Tagami, T., Galbraith, R., Yamada, R., and Laslett, G. (1998) Revised annealing kinetics of fission tracks in zircon and geological implications. In : Van den Haute, P. and De Corte (Eds) Advances in Fission-Track Geochronology, Kluwer, 99-112.

Yamada, R., Murakami, M., and Tagami, T. (2007) Statistical modelling of annealing kinetics of fission tracks in zircon; Reassessment of laboratory experiments. Chemical Geology 236, 75–91.

## INSTALLING QTQT

If you are reading this you have probably already installed QTQt.

# MAC USERS..

On a Macintosh the installer by default puts the application QTQt, some example files and this documentation file into a directory called QTQt (the location depends on what you choose for the install directory), and installs 3 libraries into the system directory /Library/Frameworks/ or into your home directory (under /Library/Frameworks/). You can move the location of the QTQt application, but the libraries (QtCore, QtGui, QtSvg) must not be moved from the default location. If you wanted to do a manual install (by copying files), then you just need to copy the 3 library files to /Library/Frameworks/ and you can put the QTQt application wherever you want. Note that if you change from one version to another, you will probably need to remove the framework libraries that are already installed to make sure the versions are compatible.

# PC USERS..

On a PC I have set up QTQt such that all the required libraries need to be in the same directory as the application itself.

The figures in this documentation are all taken from a version of QTQt running on a Macintosh, so may differ visually on a PC.

# DATA INPUT FORMAT

The current input format required for QTQt is summarised in appendix 1 and a series of example data files are provided with the installation package. QTQt allows the user to input the data via the screen and this is the recommended method as there will be no problems with the format of the data files saved from the program, which may not be the case if you create the files using just a text editor (you do use a text editor, a word of caution - make sure that the values entered on the same line are separated by a single space or tab only).

*MAC USERS.*. On a Macintosh, there have been problems with the default "end of line" character (which is invisible). Qt (the environment used to develop the user interface) apparently does not yet recognise the Macintosh end of line. This can be a problem with Excel and TextEdit for example. If the program crashes when you open a file created with a text editor on a Macintosh, this is a likely explanation. You can use TextWrangler (the old BBEdit) and use save as with Unix "end of line "characters.

The example files included are

- (i) QTQtexample.txt this has AFT data and 3 AHe ages from a single sample with a simple reheating-cooling history
- (ii) A series of 8 samples in a vertical profile SynA1750HR.txt....to SynA0HR.txt with AFT data and 1 AHe age for each sample.

In appendix 2, there are examples of input and output for these 2 sets of data, so you can test these out quickly.

### **RUNNING QTQT**

Having launched QTQt, you will see a menu bar over a main window as shown below :

Currently, the number of samples in a vertical profile is limited to 20.

The various menus are described as they appear on the menu bar. Note that some menu options are disabled until certain parameters have been set. If you try to run a different profile having already run

another one, then many menu options enabled for the previous run will be disabled for the current one, until you set the appropriate parameters for the current run.

| 'ile Menu                                                                                                    |          |
|----------------------------------------------------------------------------------------------------|----------|
| Open existing QTQt data file(s).<br>Open previous QTQt run<br>Select output directory<br>Save Run summary file as | ¥O       |
| Build QTQt data file<br>Review existing QTQt data file                                                            |          |
| Open previous summary file for                                                                                    | plotting |

### **Open Existing QTQt files(s)**

This will produce a dialog window as below

Clicking on **Open file** will produce a general open file dialog with a list of files in the current directory. The usual options will apply to selecting multiple files at once (e.g. on a Macintosh, using shift will allow you to select consecutive files in the file list, while shift-command lets you select multiple files that are not consecutive in the the file list. Once you have selected one or more files from the first file list, another dialog box will appear allowing you to select another file using **Open another file**. You can keep doing this, and when you have selected all files for a particular run, you can select **Finish**.

When you click on the finish button, or if you have loaded a file from the previously opened file list at the bottom of this menu, the run title window will appear

This lets you give a name or identifier to the current modelling run. This name is used for all output files and will appear on all of the plots subsequently. When multiple samples are used in a profile, sample specific results will also have the sample's file name. This name is also used for a file with the appendix ".run" which will contain the filenames and thermal history modelling parameters, the last model sampled and the best model found during the current run. This can be reloaded as described below (so you do not have to enter all the parameters again).

#### **Open Previous QTQt Run**

This allows you to open a file containing the filenames and thermal history modelling parameters, the last model sampled and the best model found during a previous run. This file will have the name of the modelling run (see Run Title above) and the suffix ".run". It is saved into either the directory where the QTQt application is located, or a user-specified output directory (see Select Output Directory below). If no name is enter, then the default is to save the information for the current run to a file called QTQt.run, in the current directory. Only files with the suffix run will be available to open. When you have selected to open a previous run file, you will see the following dialog window. This allows you to start the model run from the last model or best data fitting (maximum likelihood) model of the previous run, or start from a completely random thermal history model.

The run title window (described above) will appear after this window disappears.

#### Select Output Directory

This allows you to select or create a directory for all output from QTQt for a given run.

#### Save Run Summary file as

A text file is created during a model run and all the results are output to this file. By default it is deleted when you quit QTQt. If you want to save the file, select this option, and give you preferred name to the file. This file is created once you run the thermal modelling in QTQt, so if you are running several individual samples and want to save the file for each, you will need set the name to different values between sample run. If you have selected the output directory (above), this file will be saved to that directory. This also saves some other files to that directory, which need to be kept it you want to produce plots later (as described directly below).

#### **Open Previous Summary File for plotting**

This lets you open a Run Summary file (as described above) to generate plots, if you decide you did not save ones you wanted previously.

If you have opened files previously with QTQt, you will have a list of previously opened files. This provides a short cut to open a single file. You can not open multiple files using this option.

### Build QTQt data file

This allows you to input FT single grain age counts, length data, (U-Th)/He age and vitrinite reflectancedata for a given sample. You can optionally input track count and track length data, as well as some other specific information concerning a given sample and U-Th/He and vitrinite reflectance data, before being able to save the data to a file.

#### Fission track count data

The window below appears first.

If you have no count data, then click on the **No Count Data** button. Otherwise, you need to enter a sample identifier (name), and the location information. The X and Y coordinates represent grid locations or longitide-latitude, but are not actually used in the current version. Z is the elevation in metres (enter negative Z for depth).

You can manually enter the spontaneous and induced track count pairs  $(N_s, N_i)$  for a given sample, or these can be cut from an standard application such as Excel by placing the cursor in the first row of Ns and pasting them into the table. If you find that the values do not line up in two columns, then it is because the character(s) between the Ns and Ni values in the original file are not a single space or a tab. The simple solution to this is to replace what ever that character is with a single space.

*PC USERS*... using the control-v option does not seem to work for pasting, but you can use the paste option int the edit menu to do this.

The 3rd column labelled **Comp** allows you to input compositional data for individual grains in the same data file and this can be actual compostional data (e.g. Cl Wt %) or proxy data such as Dpar. In practice the average compositional value, taken as the mean of all input values (for both age grains and track length measurements) will be used for all calculations for a given data file.

Finally, you need to input **Zeta** (the analyst specific calibration factor used in the External Detector Method), **Rho\_d** (the dosimeter track density) and **Nd** (number of tracks counted in the dosimeter). Clicking on the button will calculate the central age.

Having input the age data, you then need to input track length data (actually the order in which you do this is not important, but you do need to do both, even if there is no data as the file format expected when reading files will not be correct).

#### Fission track length data

The next windon allows you to input track lengths, and other length relevant data for a given sample. The window below appears.

If you have no length data, click on the **No Length Data** button. Otherwise, if you have already input information concerning the sample identifier and location, this will appear automatically. As with age data, you can cut and paste values for the length and angle (and the same caveat applies about generally having a single space between each value). You can input just length measurements or lengths and angle to c-axis data (and in this case you can choose to use a project track length annealing model or not – see Ketcham et al. 1999, 2007). As with the age data, the **Comp** field allows for individual compositional data for each track length measurement and the mean value will be calculated (and output to the final data file).

Select **Use projected tracks** to use a projected track length model, obviously this makes sense only if you have put in angle information, or you have previously transformed length data into c-axis equivalent lengths (not using projected tracks is the default).

Select the appropriate Etchant (5 M is the default).

Select **Cf tracks** if your sample used Cf irradiation to increase confined track revelation (the default is no Cf tracks).

IF you want to return to the Counts data window, click on that button.

# U-Th/He data (and <sup>4</sup>He/<sup>3</sup>He data)

To incorporate (U-Th)/He data (or any single domain diffusion type data), the window below will appear.

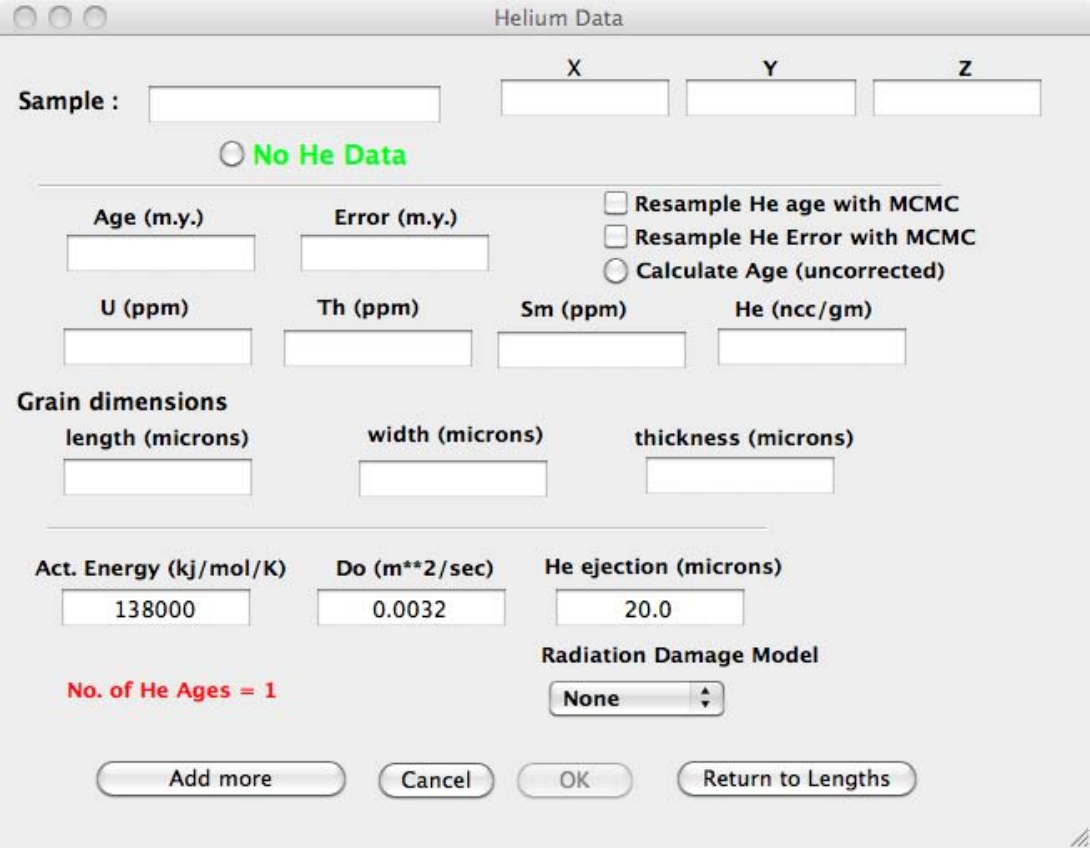

If you have no U-Th/He data, click on the No He Data button. Otherwise, you can enter just the observed age and error, or if you want to calculate the age you can enter the U, Th, Sm and He concentrations (in the units indicated on the window) and click the Calculate Age button. Note this is the uncorrected (for alpha ejection) age. The He age will be compared to the input age. If these are not equal, and the He ejection distance is not zero, then by default, the inut age is reset to the calculated age for consistency. If you want to use Monte Carlo sampling of the observed He age (using a normal distribution, centred on the observed value, with a standard deviation equal to the input error), you can check the box Resample He age with MCMC. Instead of trying to fit just the single input age, this process samples the normal distribution, allowing for the uncertainty in the observation. In practice this can be thought of as a way of allowing for uncertianty in the predictive model (e.g. the kinetics), in that we do not try to fit the obsrved age exactly. Alternatively, you can select **Resample He Error with MCMC**. This option samples a scaling factor for the input error, which is used in the calculation of the data fit. The scaling factor is between 0.1 and 10 so the data can effectively be treated as being more precise (low scaling factor) or less precise (high scaling factor), relative to the input error value. This may be useful when you are not sure of how good you error estimates are. When you set the MCMC parameters (described later) this is controlled by the He **Diffusion** proposal scale parameter. When you save the data file, you will notice that the either He age or the He age error will be a negative value – this indicates that you will use this sampling approach (varying either the age of the error as described above).

The U and Th ppm values are required if you want to use a radiation damage model (to allow for preferential He retention).

For the diffusion calculation, you need to enter the dimensions of the grain. In QTQt we use the long axis (**length**), and the other 2 axes (**width**, **thickness**). In terms of the the calculation, a sphere is used, and its radius is calculated from the three input dimensions, under the assumption that the sphere has the same surface area to volume ratio as a rectangular grain. If you enter the **thickness** as zero, then it is assumed that the width and thickness are the same (and we use the width value for both). If you enter the **width** as zero, then it is assumed that the length is the radius of a spherical grain.

For each grain you need to enter an activation energy (Act Energy), and diffusivity at infinite temperature (**Do**) and the helium ejection (**He ejection**) distance. These will be initially set to standard default values for apatite, with the Helium ejection distance being calculated (following more or less Ketcham et al, 2011) as a function of U, Th and Sm contents, if these are input In terms of the calculation, the input age should be the uncorrected (i.e. no FT correction) age, as the He-ejection effect is calculated as part of the thermal modelling. If you want to use the corrected age, then set the helium ejection distance to zero. If the He ejection distance is not zero and you have input an age not equal to that calculated from the input U, Th and He, then the input age will be replaced by the calculated age. To avoid this set the He ejection distance to zero.

Finally, you can select one of two published models to allow for the possible effect of alpha damage on the diffusivity of He. Note this will not be available if there are no U, Th and He concentration data enter for any analysis from a given sample.

You can add another age (Add more) and you can have up to 25 separate He ages for a given sample.

As mentioned at the beginning of this section, you can input any single domain diffusion data (e.g. U-Pb ages from apatite), as well as ZHe ages. You just need to put in the ages, grain dimensions and the appropriate diffusion kinetics (Do and E). Set the alpha ejection distance to zero if appropriate.

| The file uge data and parameters in a datine |                                                         |
|----------------------------------------------|---------------------------------------------------------|
| 2                                            | No of He ages                                           |
| 0                                            | 0 = No radiation damage, $1 =$ Gautheron, $2 =$ Flowers |
| 51326 23. 72.0 0.0 15.97 0.64 50.0 0.0 0.0   | He, U, Th, Sm; Age, Error; length, width thickness      |
| 20.66 0.0032 138000.0                        | He ejection, Do, Act. Energy                            |
| 0.0 0.0 0.0 0.0 29.0 -0.5 100. 0.0 0.0       |                                                         |
| 20.0 0.0032 138000.0                         |                                                         |

The He age data and parameters in a datfile can look as below

Note the age or error will be negative if you selected a resampling option for one of them (you can only choose one or the other for resampling).

# <sup>4</sup>He/<sup>3</sup>He data

To include such data in the modelling process, you need to have the data in a separate file, in the following format (modified from a format provided by David Shuster at University of California at Berkeley).

| %         | Sample_    | name     | grain_rac  | lius(cm)   | bulk[U](  | ppm)        | bulk[Th](ppm)     | agel             | delage1 | age2 | delage2 |
|-----------|------------|----------|------------|------------|-----------|-------------|-------------------|------------------|---------|------|---------|
| 0.00682   | 0.0060     | 148.0    | 235.0      | 1.0452 0   | .10       |             |                   |                  |         |      |         |
| %Istep, 7 | Time step; | Temperat | ure; No. o | f 3He atoi | ns (x10^6 | ), error, R | step/Rtotal, erro | r, with $R = 41$ | He/3He  |      |         |
| 1         | 260.00     | 0.38000  | 0.79000    | 0.040000   | 0.28477   | 0.059952    | -                 |                  |         |      |         |
| 2         | 270.00     | 0.38000  | 0.38000    | 0.030000   | 0.50959   | 0.089927    | ,                 |                  |         |      |         |
| 3         | 290.00     | 0.51000  | 0.74000    | 0.040000   | 0.47961   | 0.059952    |                   |                  |         |      |         |
| 4         | 300.00     | 0.66000  | 0.85000    | 0.040000   | 0.50959   | 0.054956    |                   |                  |         |      |         |
| 5         | 310.00     | 0.66000  | 0.83000    | 0.040000   | 0.57454   | 0.059952    |                   |                  |         |      |         |
| 6         | 330.00     | 0.46000  | 0.95000    | 0.040000   | 0.56954   | 0.044964    |                   |                  |         |      |         |
| 7         | 340.00     | 0.45000  | 0.96000    | 0.040000   | 0.62450   | 0.049960    | )                 |                  |         |      |         |
| 8         | 350.00     | 0.48000  | 1.1300     | 0.050000   | 0.73940   | 0.049960    |                   |                  |         |      |         |
| 9         | 350.00     | 0.66000  | 1.1900     | 0.050000   | 0.70943   | 0.044964    | Ļ                 |                  |         |      |         |
| 10        | 370.00     | 0.53000  | 1.4800     | 0.050000   | 0.75439   | 0.039968    |                   |                  |         |      |         |
| 11        | 400.00     | 0.48000  | 2.4500     | 0.070000   | 0.79436   | 0.029976    |                   |                  |         |      |         |
| 12        | 410.00     | 0.50000  | 2.2400     | 0.060000   | 0.90927   | 0.039968    |                   |                  |         |      |         |
| 13        | 420.00     | 0.56000  | 2.1000     | 0.060000   | 0.95423   | 0.034972    |                   |                  |         |      |         |
| 14        | 440.00     | 0.63000  | 2.9400     | 0.070000   | 1.1341    | 0.039968    |                   |                  |         |      |         |
| 15        | 475.00     | 0.50000  | 3.8600     | 0.080000   | 1.2190    | 0.029976    |                   |                  |         |      |         |
| 16        | 500.00     | 0.50000  | 2.5800     | 0.070000   | 1.3289    | 0.039968    |                   |                  |         |      |         |
| 17        | 550.00     | 0.50000  | 1.4100     | 0.050000   | 1.2440    | 0.049960    |                   |                  |         |      |         |
| 18        | 700.00     | 0.50000  | 4.6900     | 0.090000   | 1.3539    | 0.029976    |                   |                  |         |      |         |
| 19        | 900.00     | 0.50000  | 1.1700     | 0.050000   | 1.3339    | 0.069944    | Ļ                 |                  |         |      |         |

The name of the  ${}^{4}\text{He}/{}^{3}\text{He}$  datafile must be the same as the general data file, with 43 added at the end, before any ".". For example, if the general datafile (with AFT and AHE data for example) is called "Mydata.txt", then the name of the  ${}^{4}\text{He}/{}^{3}\text{He}$  datafile needs to be "Mydata43.txt". This file must be in the same directory as the general data file.

# <sup>40</sup>Ar/<sup>39</sup>Ar data

To include such data in the modelling process, you need to have the data in a separate file, in the following format (modified from a format provided by Peter Zeitler at Leigh University). The modelling uses the MDD approach, and Peter Zeitler provided the calculation routines (based on the publications and code of Oscar Lovera, University of California Los Angeles).

| 0.0000000000000  | 01     |   | Convergence criterion for series sum                                                                     |
|------------------|--------|---|----------------------------------------------------------------------------------------------------|
| 1                |        |   | Geometry flag : $1 =$ sphere, $2 =$ slab.                                                                |
| 6                |        |   | Number of domains                                                                                        |
| 33.12 6.3010 0.1 | 6667   |   | Act. energy (kcal/mol=4.184 kJ/mol), log <sub>10</sub> (Do/a <sup>2</sup> ), prop <sup>n</sup> of domain |
| 33.12 5.6990 0.1 | 6667   |   |                                                                                                    |
| 33.12 5.3468 0.1 | 6667   |   |                                                                                                    |
| 33.12 5.0969 0.1 | 6667   |   |                                                                                                    |
| 33.12 4.9031 0.1 | 6667   |   |                                                                                                    |
| 33.12 4.7447 0.1 | 6667   |   |                                                                                                    |
| 20               |        |   | Number of heating steps.                                                                                 |
| 0.08040 27.243   | 1.0000 | 1 | Fraction released, age (Ma), Error on age (Ma) 1 (0)-use for fitting (or not)                            |
| 0.11170 45.861   | 1.0000 | 1 |                                                                                                    |
| 0.13260 53.636   | 1.0000 | 1 |                                                                                                    |
| 0.14550 58.686   | 1.0000 | 1 |                                                                                                    |
| 0.15470 62.478   | 1.0000 | 1 |                                                                                                    |
| 0.16700 65.519   | 1.0000 | 1 |                                                                                                    |
| 0.17790 68.064   | 1.0000 | 1 |                                                                                                    |
| 0.18950 70.321   | 1.0000 | 1 |                                                                                                    |
| 0.20140 72.489   | 1.0000 | 1 |                                                                                                    |
| 0.22590 74.760   | 1.0000 | 1 |                                                                                                    |
| 0.25270 77.172   | 1.0000 | 1 |                                                                                                    |
| 0.26820 79.549   | 1.0000 | 1 |                                                                                                    |
| 0.28340 81.719   | 1.0000 | 1 |                                                                                                    |
| 0.30450 83.621   | 1.0000 | 1 |                                                                                                    |
| 0.32790 85.403   | 1.0000 | 1 |                                                                                                    |
| 0.37820 87.227   | 1.0000 | 1 |                                                                                                    |
| 0.56170 89.106   | 1.0000 | 1 |                                                                                                    |
| 0.63300 90.944   | 1.0000 | 1 |                                                                                                    |
| 0.81650 92.713   | 1.0000 | 1 |                                                                                                    |
| 1.0000 94.657    | 1.0000 | 1 |                                                                                                    |

The name of the  ${}^{40}$ Ar/ ${}^{39}$ Ar datafile must be the same as the general data file, with Ar added at the end, before any ".". For example, if the general datafile (with AFT and AHE data for example) is called "Mydata.txt", then the name of the  ${}^{40}$ Ar/ ${}^{39}$ Ar datafile needs to be "MydataAr.txt". This file must be in the same directory as the general data file.

#### Vitrinite Reflectance data

Once you click on **OK**, the following window will appear to allow the input of vitrinite reflectance.

|                                     | x  | Y             |        | z         |
|-------------------------------------|----|---------------|--------|-----------|
| mple                                |    |               |        |           |
| O No Vitrinite Data                 |    | Eact (kJ/mol) | F(0-1) | A (/m.y.) |
|                                     | 1  | 142.256       | 0.03   | 3.154e+26 |
| obs Resample VR                     | 2  | 150.624       | 0.03   | 3.154e+26 |
|                                     | 3  | 158.992       | 0.04   | 3.154e+26 |
| ror Resample Error                  | 4  | 167.36        | 0.04   | 3.154e+26 |
|                                     | 5  | 175.728       | 0.05   | 3.154e+26 |
| Use for thermal history calibration | 6  | 184.096       | 0.05   | 3.154e+26 |
|                                     | 7  | 192.464       | 0.06   | 3.154e+26 |
|                                     | 8  | 200.832       | 0.04   | 3.154e+26 |
| VR = exp(a + bF)                    | 9  | 209.2         | 0.04   | 3.154e+26 |
| (Enter a=-1.3 b=3.7 for EasyRo)     | 10 | 217.568       | 0.07   | 3.154e+26 |
| h 2 70                              | 11 | 225.936       | 0.06   | 3.154e+26 |
| 5.70                                | 12 | 234.304       | 0.06   | 3.154e+26 |
| Calculate Ln(A) = c + d*Eact        | 13 | 242.672       | 0.06   | 3.154e+26 |
| (Enter c=0.0 d=0.0for EasyRo)       | 14 | 251.04        | 0.05   | 3.154e+26 |
| c 0.00                              | 15 | 259.408       | 0.05   | 3.154e+26 |
| <b>d</b> 0.00                       | 16 | 267.776       | 0.04   | 3.154e+26 |
|                                     | 17 | 276.144       | 0.03   | 3.154e+26 |
|                                     | 18 | 284.512       | 0.02   | 3.154e+26 |
| Cancel OK                           | 19 | 292.88        | 0.02   | 3.154e+26 |
|                                     | 20 | 301.248       | 0.01   | 3.154e+26 |

Here you enter a (mean) observed vitrinite reflectance (**VR obs**), with an error value, (**Error**) as well selecting whether or not to use the observed value as a constraint (**Use for thermal history calibration**) for the inverse modelling (if not, then you can still plot the predicted vitrinite reflectance for various thermal history models once the inversion run has finished). The table on the right shows the default kinetic parameters, for EasyRo (from Sweeney and Burnham,1990). You can enter up to 20 of your own values (Eact = Activation Energy, F is the stoichiometric factors, which need to total 1, and A is the frequency or pre-exponential factor).

Similar to the He age data description above, you can choose to **Resample VR**, which will sample the observed vitrinite reflectance from a normal distribution centred on the input value, with a standard deviation equal to the input error value. Alternatively, you can select **Resample Error**. This option samples a scaling factor for the input error, which is used in the calculation of the data fit. The scaling factor is between 0.1 and 10 so the data can effectively be treated as being more precise (low scaling factor) or less precise (high scaling factor), relative to the input error value. This may be useful when you are not sure of how good you error estimates are.

Note in the datafile, the input value will be negative if you choose to **Resample VR** or the error will be negative if you choose **Resample Error** 

There is a conversion of the calculated time-temperature integral to equivalent VR (VR = exp(a + bF)), and again the default values for **a** and **b** are for EasyRo.

Finally, you can also enter a function (Calculate Ln(A) = c + d\*Eact) to calculate the frequency factor (A) as a function of the activation energy (Eact). This needs to be a log linear relationship and the default parameters (c = d = 0.0)are equivalent to EasyRo.

| 1                           | No. of VR observations                                                    |
|-----------------------------|---------------------------------------------------------------------------|
| 0.833180 0.200000           | VR obs, VR error (one can be negative if                                  |
|                             | resampling has been selected)                                             |
| 1                           | 1 (or 0) indicates used as a constraint (or not)                          |
| -1.3 3.7 0 0                | Conversion to VR parameters ( <b>a</b> , <b>b</b> , <b>c</b> , <b>d</b> ) |
| 20                          | No. of activation energy values                                           |
| 142.256 0.030000 3.1536e+26 | Act Energy, Proportion, Frequency factor                                  |
| 150.624 0.030000 3.1536e+26 |                                                                           |
| 158.992 0.040000 3.1536e+26 |                                                                           |
| 167.360 0.040000 3.1536e+26 |                                                                           |
| 175.728 0.050000 3.1536e+26 |                                                                           |
| 184.096 0.050000 3.1536e+26 |                                                                           |
| 192.464 0.060000 3.1536e+26 |                                                                           |
| 200.832 0.040000 3.1536e+26 |                                                                           |
| 209.200 0.040000 3.1536e+26 |                                                                           |
| 217.568 0.070000 3.1536e+26 |                                                                           |
| 225.936 0.060000 3.1536e+26 |                                                                           |
| 234.304 0.060000 3.1536e+26 |                                                                           |
| 242.672 0.060000 3.1536e+26 |                                                                           |
| 251.040 0.050000 3.1536e+26 |                                                                           |
| 259.408 0.050000 3.1536e+26 |                                                                           |
| 267.776 0.040000 3.1536e+26 |                                                                           |
| 276.144 0.030000 3.1536e+26 |                                                                           |
| 284.512 0.020000 3.1536e+26 |                                                                           |
| 292.880 0.020000 3.1536e+26 |                                                                           |
| 301.248 0.010000 3.1536e+26 |                                                                           |

In a data file, the Vitrinite Reflectance data and parameters typically look as below

**IMPORTANT** – when you have input vitrinite reflectance data, QTQt will assume that this is a sediment. Then you will need to input a time-temperature point (or box) as constraints for the stratigraphic age, and also some constraint on the present day temperature. This is described in the next section.

Once you have entered the data, a final window will appear will provides a short summary and allows to you to choose certain modelling parameters (e.g. the annealing model for fission tracks).

IMPORTANT - when you want to save the input data, you need to click (Save data for reload)

This window allows you to set the fission track annealing and compositional models, as well as sample specific thermal history information for the current sample (data file) being created. The **Constrained point** option is intended to be used with sedimentary samples for which you know the stratigraphic age and temperature at the time of deposition (these can be input as a range). If this option is selected, then another time-temperature point is used in the modelling to allow for the pre-depositional thermal history. It is assumed that the temperature of this pre-depositional point is within the range specified for general prior of the total profile (see the next section for discussion of this) and the time is between the stratigraphic age and the maximum time specified for the general profile. Even if the post-depositional thermal history implies that the sample is totally annealed/degassed, this pre-depositional time-temperature point will still be incorporated (it is not a significant computational overhead).

This stratigraphic age and present day temperature constraints are required for any sample with vitrinite reflectance, and it is only the post-depositional thermal history that is used for modelling the vitrinite reflectance value for a given sample. If you have input vitrinite reflectance, you will see the window to the left as a reminder. Just click on OK to continue the input.

| 000            | Dialog                          |           |
|----------------|---------------------------------|-----------|
| As you have e  | ntered VR data, you will        |           |
| need to enter  | constraints for stratigraphic a | age       |
| (time and tem) | perature) and present day ter   | nperature |
|                |                                 |           |
|                | ОК                              |           |
|                |                                 |           |
|                |                                 |           |

The **Constrained Present day** option can be used to set the present day temperature to be within given limits (mean $\pm$ range) for any sample. This is most likely to arise for well data. If the  $\pm$ **Range** parameter is set to zero, the value will be fixed at the **Mean** value.

You can set the **Annealing Model** for a particular run, and for the two Ketcham et al. models, you will need to set the **Compositional Model** parameter. **Value** is required according to the type of kinetic parameter you want to use. If you set the **Uncertainty** to 0, then the annealing model is chosen using this fixed value of the kinetic parameter. If you set the **Uncertainty** to a non zero value, then the compositional parameter is sampled from a normal distribution, with a mean equal to **Value** and a standard deviation equal to **Uncertainty**. This is one way to allow for uncertainty in the annealing models or their calibration.

You can set the Initial track length to a specified value. Note that for the Ketcham et al. annealing models, the default is to **Calculate initial track length** using the compositional information. You can uncheck this option if you do not want to do this. You can modify the annealing models parameters for **Use Projected lengths**, **Cf tracks**, or **Etchant** if desired, and the appropriate adjustment will be made to the annealing model predictions. Note if you use the Laslett et al. (1987) the options for Cf tracks, projected lengths, etchant, and the compositional parameters will not be used. The same

applies to the 3 zircon models (and for these the appropriate default value for the initial track length will be inserted).

If the sample has He analyses, then the number of ages is summarised, together with the choice of alpha radiation damage model (one of : none, Gautheron, Flowers). Note this will be set to none if there are no U, Th and He concentration data enter for any analysis from a given sample as the U and Th concentrations are required for the alpha radiation damage models .

Finally, if you are building a QTQt file for the first time, or modifying an existing file, you can **Save data for reload**, and you will be prompted for a file name. If you do not select this, the changes will not be saved.

It is recommended to build all the data files you might need (for example samples from a vertical profile or borehole suite) and save them as you build them. When you want to proceed to running thermal histories models, it is probably best to quit QTQt and restart it.

# Review existing QTQt data file

This allows you to open an existing data file and check or edit the values. This process follows the same progression as described above for creating a new QTQt data file.

#### THERMAL HISTORY CONSTRAINTS MENU

Draw forward thermal history

Before running the modelling, we need to set up the constrants on the thermal history relevant to all samples,, and if required/desired any sample specific information. Thus, the run option is not available until we have at least chosen to set up a forward model or set the general thermal history constraints for an inverse modeling run. Also, to activate these menus, we need to have already opened one of more data files (as these contain data and information concerning the data we need for the modelling).

#### Draw forward thermal history

This allows us to use a graphics window to set up a forward model for one or more samples in a vertical profile.

After selecting this option a window will appear, in the form of the one of the two possibilities shown below.

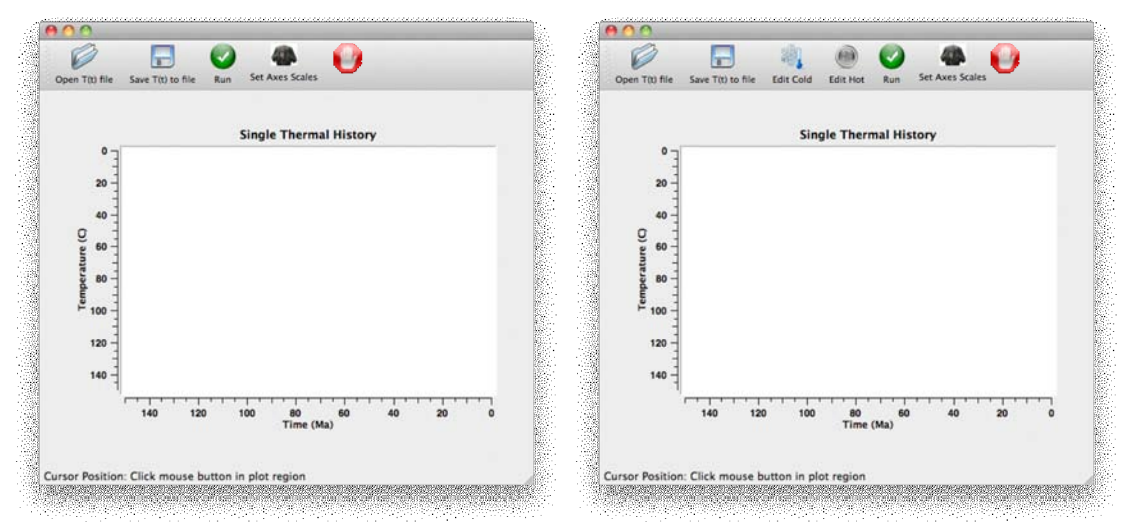

If you have opened only one data file you will see the window on the left, while if you have opened more than one (for a vertical profile) you will see the window on the right.

In the second case, you will initially see the **Edit Cold** option in colour and **Edit Hot** greyed out. Here, Cold refers to the thermal history for the top (or shallowest) sample in a vertical profile, and Hot refers to the lowest (or deepest) sample. These two thermal histories (Cold and Hot) will have the same number of time-temperature points, and the same time points. They only differ in the temperature values you assign.

The thermal histories for all samples between the top and bottom samples are determined by using the elevation/depth differences and linear interpolation of the temperature offset between the top and bottom thermal histories.

You have the option to save an input thermal history to a file (Save T(t) to file), or open a previously created thermal history file (Open T(t) file).

Set Axes Scales allows you to change the range on the time and temperature axes.

We start the input the top thermal history by placing the cursor in the white part of the window. If you click the mouse and hold it pressed down, you will see cross-hairs in the window, and the time-temperature points given by the position of the cursor is written at the bottom left of the window. You select a point by releasing the mouse click. The thermal history will be drawn in blue, adding in each point as a '+' as you create them.

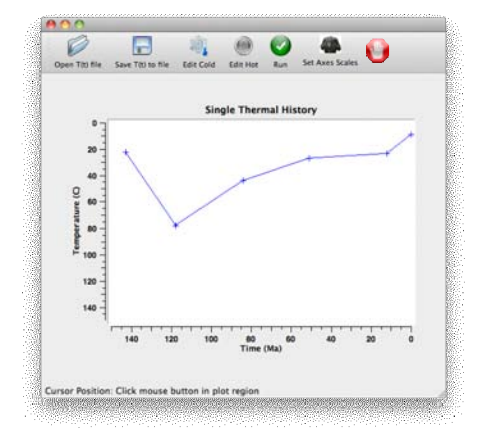

To **move** an already created point, place the mouse on the point, click and hold down the mouse and drag the point to the new desired location. You can move a point so its time value crosses (becomes older or younger) than an adjacent point.

To **delete** a point place the cursor on the point and double click.

Notes :

The time-temperature points can be input in any order (QTQt will sort them).

If you place the cursor at a time < 0.0, QTQt will set the time to 0.

If you do not input a point with time = 0, QTQt will add one, using the temperature of the closest time point.

When using a profile, you can then click on the **Edit Hot** button. Again you place the mouse in the window, and when you press and hold the mouse, you will see the time, temperature and temperature offset written at the bottom left of the window. The temperature offset is the difference in the temperature between the Hot and Cold thermal histories (i.e. the top and bottom samples in a profile). **Note : The temperature offset is not the temperature gradient.** 

You do not have to be too precise with the time coordinate as QTQt will just choose a point with the time closest to the mouse coordinate value. Choose any time point then click and and move the mouse (with the button held down) to get the offset you want. When you release the mouse, you will see a red thermal history drawn below the blue one, using a constant temperature offset (equal to the value selected for the point in the Hot thermal history (see figure below left). You can choose any point to set this constant offset value.

To edit points in the Hot thermal history to change from a constant temperature offset, again select and drag the point vertically and the point will change (see figure below right).

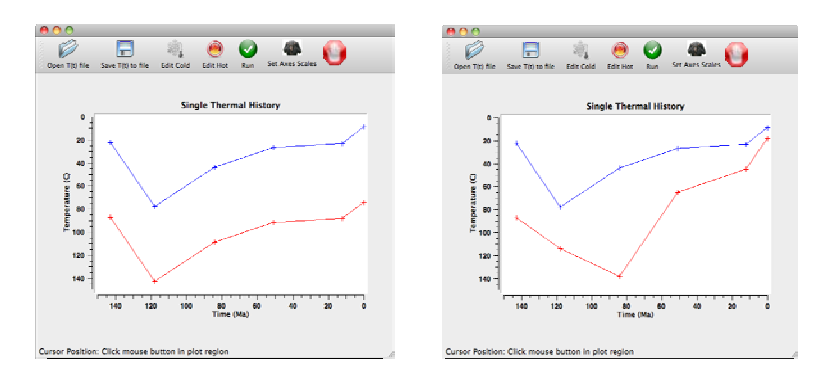

You can not change the time values not can you delete a point while editing the Hot thermal history). To do this you need to click on the **Edit Cold** option and move or delete the relevant time point for the cold (blue) thermal history.

Once you have created the forward thermal history for one or more samples, you can select the **Run** option and a new window will appear summarising the results (either for a single sample, or the predictions as a function of elevation/depth for a vertical profile).

For plotting the forward model predicted values for individual samples in a profile, the plotting menu (Max. Likelihood Model) is active and can be used (see the later section on plotting).

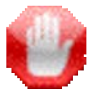

You can edit the thermal history and rerun a forward model as many times as you like. To stop this process, you need to click on the Stop button.

**Note** : when using sedimentary samples, the stratigraphic age is used as a constraint in the thermal history models (such that a given sample needs to be a surface temperatures at the time of deposition). This may then lead to the thermal history being different to that input using the graphical approach above. To confirm the actual thermal history used in the calculation, use the *Plotting/Max*. *Likelihood Model/Thermal History* menu option.

### Total profile

This allows us to set up information used in the MCMC sampling for the thermal history for one or multiple samples. The window below will appear.

The window shows the oldest central age from all samples in the current profile as a guide to the time constraints we might want to use. To set the **Ranges for General Prior**, we need to enter a box in time-temperature space, defined by the time and temperature point in the middle of the box, and the half width for time and temperature. These are best set to be fairly broad. However, the values you do use will affect the solution you obtain as the broader the range, the more likely we will end up with a fairly simple thermal history solution unless there is a lot of thermal history information in the data. That is how transdimensional MCMC works.

If you are using multiple samples in a profile, then the thermal history parameters you enter are relevant to the highest elevation (or shallowest in a well) sample. For multiple samples, the thermal history for lower elevation (or great depth in a well) samples has the same form as that for the shallowest sample, but is offset by a value to be determined during the modelling. The offset parameters are the temperature difference between the lowest and highest elevation (or shallowest and deepest) samples over time. The thermal history for samples between these two is obtained by linear interpolation, based on the difference in elevation (or depth).

If you are running multiple samples, you will also need to set a prior range on the offset. If you have been running a single sample profile, then decide to use multiple samples, you might see the following dialog box.

This is just to remind you that you need to see the **Temp offset** parameter prior range. If you do not, as an additional reminder, the OK button in the General Thermal History window will not be enabled. By default, the offset values for each time-temperature point are the same for all points, except the present day (but currently the same prior range in offset is used for the present day offset – the option to use a different range has not yet been enabled). If you want to let the offset vary between all time-temperature points, the you can check this option in the window. If you want to fix the present day temperature for various samples in a well for example, this is possible by using the **Individual Sample** menu, which we will come to below.

Finally, you can add in some constraints to the general thermal history that are applied directly to the highest elevation (or shallowest in a well) sample, and these are then imposed on the other samples by using the offset temperature. To do this check the **Constrain** box and add in the parameters defining a time-temperature box as described above, as shown below.

You can add up to 5 constraints (although this is a little against the spirit of transdimensional MCMC).

Note that you need to add these points is order of decreasing time (to the present day). However, these points are independent to the general thermal history prior desscribed above (so can be older or younger or within the range defined by the general prior).

If you want to save the thermal history information to a file for later runs, you can do that by clicking in the button . You will be prompted for a file name.

If you want open a saved thermal history file, click on the . Again you will be prompted for a file.

The parameters are checked automatically to make sure they are valid (you can not enter negative values for examples) and the OK button will not be enabled untill all the relevant parameters have valid values.

Default values are loaded when the window first appears and if you want to use them you may have to just edit one value to enable the OK box.

Once you have entered at least the minimum information required for the thermal history (e.g. the general thermal history prior range and offset if required), the OK button will be enabled.

#### Individual Sample

If you are building a QTQt data file from scratch, or want to change some individual sample settings (such as the annealing model parameters), you need to use this menu option. A drop down menu will appear with the current loaded files (or the current run if you are building a new QTQt file). When you select a file, a window will appear as below.

| Central age (Ma)                                                     | MTL (mid              | rons)          | SD (mi       | crons)       |
|----------------------------------------------------------------------|-----------------------|----------------|--------------|--------------|
| 284.89                                                               | 12.9                  | 5              | 1.           | 599          |
| Constrained point                                                    | Mean                  | ±              | Range        |              |
| Time (m.y.)                                                          |                       |                |              |              |
| Temperature (°C)                                                     |                       |                |              |              |
| Constrained Present<br>Temperature (°C)<br>range                     | t day                 |                |              |              |
| Annealing Model                                                      |                       | Con            | positiona    | I Model      |
| • Ketcham et al 2007                                                 |                       | Dpar           | (microns)    | Value        |
| O Ketcham et al 1999                                                 |                       |                | t %)         | 2.0          |
| O Laslett et al 1987                                                 |                       | CI (ap         | ofu)         | Uncertainty  |
| 🔿 Tagami et al 1998                                                  |                       | OH (a          | pfu)         | 0.1          |
| <ul> <li>Yamada et al 2007 L</li> <li>Yamada et al 2007 S</li> </ul> | ong term<br>hort term | -              |              |              |
| Initial track length                                                 | 16.30                 | <b>✓</b> Calcu | late Initial | track length |
| ✓ Use Projected length                                               | 15                    | Cf tra         | cks          |              |
| Etchant 🗹 5.0 Molar                                                  | 5.5 Mc                | olar           |              |              |
| No. of Helium : 2                                                    |                       | No. of         | Argon :      |              |
| Alpha Damage Gauth                                                   | eron 🗧                |                |              |              |
| Save data for                                                        | reload                | Cancel         | ) ( OK       | $\Box$       |

This window summarises the information concerning the thermochronological data for the sample and lets you add sample specific thermal history information. The **Constrained point** option is intended to be used with sedimentary samples for which you know the stratigraphic age and temperature at the time of deposition (these can be input as a range). If this option is selected, then another time-temperature point is used in the modelling to allow for the pre-depositional thermal history. It is assumed that the temperature of this pre-depositional point is within the range specified for general prior of the total profile (see the next section for discussion of this) and the time is between the stratigraphic age and the maximum time specified for the general profile. Even if the post-depositional thermal history implies that the sample is totally annealed/degassed, this predepositional time-temperature point will still be incorporated (it is not a significant computational overhead).

The **Constrained Present day** option can be used to set the present day temperature to be within given limits (mean $\pm$ range) for any sample. This is most likely to arise for well data. If the  $\pm$ **Range** parameter is set to zero, the value will be fixed at the **Mean** value.

You can set the **Annealing Model** for a particular run, and for the two Ketcham et al. models, you will need to set the **Compositional Model** parameter. **Value** is required according to the type of kinetic parameter you want to use. If you set the **Uncertainty** to 0, then the annealing model is chosen using this fixed value of the kinetic parameter. If you set the **Uncertainty** to a non zero value, then the compositional parameter is sampled from a normal distribution, with a mean equal to **Value** and a standard deviation equal to **Uncertainty**. This is one way to allow for uncertainty in the annealing models.

You can set the Initial track length to a specified value. Note that for the Ketcham et al. annealing models, the default is to **Calculate initial track length** using the compositional information. You can uncheck this option if you do not want to do this. You can modify the annealing models parameters for **Use Projected lengths**, **Cf tracks**, or **Etchant** if desired, and the appropriate adjustment will be made to the annealing model predictions. Note if you use the Laslett et al. (1987) the options for Cf tracks, projected lengths, etchant, and the compositional parameters will not be used. The same applies to the 3 zircon models (and for these the appropriate default value for the initial track length will be inserted).

If the sample has He analyses, then the number of ages is summarised, together with the choice of alpha radiation damage model (one of : none, Gautheron, Flowers). Note this will be set to none if there are no U, Th and He concentration data enter for any analysis from a given sample as these are required for the alpha radiation damage modelling.

Finally, if you are building a QTQt file for the first time, or modifying an existing file, you can **Save data for reload**, and you will be prompted for a file name. If you do not select this, the changes will not be saved.

Note that the **Save data for reload** and **OK** buttons will not be enabled until valid input parameters have been set for the particular annealing model selected. This applies also for the thermal history constraints which must have positive temperature values.

#### MCMC RUN MENU

This menu lets you set parameters controlling the MCMC sampling and run the sampler for thermal histories.

#### Set MCMC parameters

When you select this menu option, the window below will appear

| Burn-in                                                         | Post-burn-in                                                              | Thinning                                                 |
|-----------------------------------------------------------------|---------------------------------------------------------------------------|----------------------------------------------------------|
| 10000                                                           | 10000                                                                     | 1                                                        |
| <b>roposal Move</b><br>Time                                     | Temperature                                                               | Offset                                                   |
| 15.0                                                            | 15.0                                                                      | 5.0                                                      |
| FT Annealing                                                    | He Diffusion                                                              | Vitrinite Refl.                                          |
| 1.0                                                             | 1.0                                                                       | 1.0                                                      |
|                                                                 |                                                                           |                                                          |
| roposal Birth                                                   | Temperature                                                               | Offset                                                   |
| roposal Birth                                                   | Temperature<br>50.0                                                       | Offset<br>5.0                                            |
| roposal Birth<br>Acceptance rates<br>Time                       | Temperature<br>50.0<br>Temperature                                        | Offset<br>5.0<br>Offset                                  |
| Acceptance rates<br>Time                                        | Temperature<br>50.0<br>Temperature<br>0.0                                 | Offset<br>5.0<br>Offset<br>0.0                           |
| Acceptance rates<br>Time<br>0.0<br>FT Annealing                 | Temperature<br>50.0<br>Temperature<br>0.0<br>He Diffusion                 | Offset<br>5.0<br>Offset<br>0.0<br>Vitrinite Refl.        |
| Acceptance rates<br>Time<br>0.0<br>FT Annealing<br>0.0          | Temperature<br>50.0<br>Temperature<br>0.0<br>He Diffusion<br>0.0          | Offset<br>5.0<br>Offset<br>0.0<br>Vitrinite Refl.<br>0.0 |
| Acceptance rates<br>Time<br>0.0<br>FT Annealing<br>0.0<br>Birth | Temperature<br>50.0<br>Temperature<br>0.0<br>He Diffusion<br>0.0<br>Death | Offset<br>5.0<br>Offset<br>0.0<br>Vitrinite Refl.<br>0.0 |

The sampler for MCMC has 3 parameters to set controlling the number of iterations used in the sampling chain. The total number of iterations is equal to the **Burn-in** + **Post-burn-in**. The Burn-in is the number of iterations which will be discarded while the Post-burn-in is the number of iterations that will be used in subsequent inference of the thermal history. **Thinning** is a parameter that controls how many of the number of Post-burn-in iterations are used. If the parameter is set to 1, then all sample will be used, if it is set to 5, then every 5th sample will be used, if it is set to 10, then every 10th sample, etc. Larger values use samples which are further apart in the chain, and therefore less likely to be correlated. In general provided enough iterations are used, the thinning parameter is not too important.

There are no hard and fast rules about how to choose these except that they should be large enough that the inference is reliable (see Gallagher et al. 2009). While the values can be too small to have achieved satisfactory sampling, they can not really be too big, although larger values will increase the computation time accordingly. A qualitative check on whether the chain is sampled appropriately is to examine the likelihood or posterior values as a function of iteration. We will return to this later.

The other parameters to set are the proposal scales for moving **Time**, **Temperature** and (if relevant) **Offset**, for sampling the **FT annealing** kinetic parameters, **He Diffusion** data/errors and **Vitrinite** 

**Refl.** data/errors (if these options have has been previously selected when building a data file) and for **Birth** and **Death**, that is creating/deleting (referred to as birth/death) new time-temperature points (including offset if the offset is allowed to vary with time). For birth, the time is selected randomly between two existing time-temperature points and a temperature is calculated using linear interpolation between the two existing temperatures. The birth proposal scale **Temperature** is used to perturb this interpolated value. The same applies to the offset parameter if this is allowed to vary over time, using the **Offset** birth proposal scale. For moving the parameters, the scale parameters (in the same units as each parameter type) are in fact the standard deviation of a normal distribution used to generate new values of the time, temperature or offset during the sampling chain. For the birth parameters, these represent the width of a uniform distribution between -0.5 and 0.5.

In the terminology of MCMC, we take the current model, choose a parameter from this model, then peturb that parameter (using a random sample from a normal or uniform distribution, centred on the parameter value of the current model, and a standard deviation equal to the value input here). This concept is explained further in Gallagher et al. (2009).

The remaining boxes in the windows are not enabled but will summarise the acceptance rates for the sampling (from the most recent sampling run). These rates will be between 0 and 1 and are useful to assess the performance of the sampler. The first 3 summarise the acceptance rates for the time, temperature and offset parameters. The birth and death terms reflect the acceptance rate for adding a new time-temperature point or deleting an existing time-temperature point respectively.

As with the number of iterations, there are no hard and fast rules about what values are optimal for the acceptance rates. However a general rule of thumb is a value between 0.1 and 0.7 is probably OK for the time, temperature and offset parameters. By changing the scaling parameters, the acceptance rates for the thermal history parameters can be improved to lie within this range. In general, if you need to increase the acceptance rate, you should decrease the scale parameter. However, as the thermal history parameters are not independent (in terms of how they affect the better data fitting models), and also the prior ranges set on the time, temperature and offset parameters will influence the acceptance rate, then this not always true.

Note that if you are modelling a single sample, the offset parameter is not used and the acceptance rate is zero.

#### Run

This runs the MCMC sampler and you will see a standard progress bar to indicate where you are, as below.

You can cancel the run at anytime, and any subsequent inference or plotting will be made using the number of post-burn-in samples at the time you cancel the run.

Once the run is finished, you will see a window similar to the *Set MCMC parameters* window, but this time the acceptance values will be for the run just completed. This time however you can review the acceptance rates, and change the proposal scale parameters and/or the number of iterations if desired. This window has the option, **Save for Rerun**, to save these new parameters for a subsequent run. Normally, you will do this next run immediately. You need to click on the **OK** button and then

use the **Run** menu option again. Note that if you change the parameters and do not click **Save for Rerun**, the changes will not be saved.

| Burn-in          | Post-burn-in | Thinning        |
|------------------|--------------|-----------------|
| 10000            | 10000        | 1               |
| Proposal Move    |              |                 |
| Time             | Temperature  | Offset          |
| 15.000           | 15.000       | 1.000           |
| FT Annealing     | He Diffusion | Vitrinite Refl. |
| 1.000            | 1.000        | 1.000           |
| roposal Birth    | Temperature  | Offset          |
|                  | 50.000       | 1.000           |
| Acceptance rates |              |                 |
| Time             | Temperature  | Offset          |
| 0.3861           | 0.5076       | 0.0000          |
| FT Annealing     | He Diffusion | Vitrinite Refl. |
| 0.1701           | 0.0000       | 0.0000          |
| Birth            | Death        |                 |
|                  |              |                 |

The acceptance rates for the time; temperature and offset parameters should usually be around 0.2-0.5, with similar values for the FT Annealing, He Diffusion and Vitrinite Refl. sampling values, while the Birth and Death acceptance rates tend to be low (e.g. 0.05), but in general should be more or less the same.

#### **PLOTTING MENU**

This menu allows you to examine various plots summarising the output from a given sampling run.

Each plot window has the menu options illustrated below

By clicking on the appropriate image, a plot can be saved in the generic **Scaled Vector Graphics** format (this is the WWW standard and readable by Adobe Illustrator for example, although different versions of Illustrator seem to import the graphics differently, so sometimes the layout is not the same as the screen version), printed directly (and generally you can print to a pdf file, if you prefer this format), or you can change the axis scales from the original default values.

#### Examine Chain

These plots let you examine the performance of the chain in terms of the log likelihood (Likelihood Chain) or log posterior (Posterior Chain) as a function of post-burn-in sampling (blue curve, and use the left hand axis). On the same plot, you will see the number of time temperature points (green curve, and use the right hand axis). There should be no obvious trend in the likelihood/posterior (i.e. the mean value should be pretty much flat) and the values should change almost every iteration (i.e. it should not get stuck on the same value for too many iterations). Belwo the first panel shows a chain with poor convergence, while the other two are well mixed. Not the right hand panel is the posterior, and this tends to be lower as the number of model parameters increase.

#### Max. Likelihood Model

This option lets you examine details of the maximum likelihood model, that is the best data fitting model. The philosophy adopted here is that generally this model is likely to be too complex, that is it may have features which are not really justified from the data. However, it can be useful to examine the model.

#### Thermal History

This plots the maximum likelihood thermal history. There are no uncertainties associated with this single model.

The figure shows an example of a thermal history for 3 samples in a profile. The blue curve is the reference thermal history (highest elevation sample), and the red curve is this plus the offset parameter (for the lowest elevation sample). Intermediate sample thermal histories are shon in grey.

#### **Plot Individual predictions**

This lets you select a single sample from the profile (using a drop down menu), and produce a summary plot of the observed data and the predictions from the maximum likelihood thermal history for that sample. This plot includes the track length distribution.

#### Summary Model Predictions

This lets you plot the observed data (circles) and predicted values (cross for a single value, or continuous line) for FT age, FT MTL, He age as a function of elevation for all the samples in the profile.

#### **Summary Information**

At the moment, this option does nothing, but has been included for future developments.

#### Max. Posterior Model

This has the same options as described above for the maximum likelihood model, but for the maximum posterior model. The posterior probability is proportional to the likelihood multiplied by the prior. For models of constant dimension (i.e. the number of time-temperature points) and for uniform prior distributions (used in QTQt), the maximum likelihood and posterior models will be the same. However, QTQt implements a transdimensional MCMC sampler (the number of time temperature points is not fixed) Then the prior acts as a penalty against making the model too complex and the maximum posterior model will generally be simpler (less time-temperature points) that the maximum likelihood model. The choice of maximum posterior model is then sensitive to the range of the prior specified for the general thermal history model. The larger the range on the priors, the more we encourage the posterior models to be simple (i.e. the more we penalise models with a larger number of time temperature points).

#### Max. Mode Model

This model is obtained from the distribution of all models sampled. In 1-D, the mode is the peak of a 1-D probability distribution. If we divide the time-temperature space into squares with a resolution of 1 million year and 1°C, then for all temperature paths we can count how many temperature paths pass through each square. The mode model is the temperature value at each 1 million year step that has the most number of paths passing through it. The plot options for this model are described below (for the Expected Model).

#### **Expected Model**

In Bayesian formulations (as adopted in QTQt), the preferred single model is the Expected Model. This is effectively a weighted mean model, where the weighting is provided by the posterior

probability for each model. This model contains features of all the models sampled in the post-burnin sampling and in terms of complexity will generally lie between the maximum likelihood model (more complex) and the maximum posterior model (less complex). Also, we can use the MCMC sampling to calculate the uncertainty for the expected model and so draw meaningful credible intervals (more or less the Bayesian equivalent of confidence intervals). These intervals represent a 95% probability range for a given parameter, calculated so that 2.5% of the parameter values lie below and above the limits defined by the range.

The plot options for the Expected Model are a little different than the other two models. The drop down menu is below.

#### **Thermal History**

The thermal history here represents the average of all the models sampled. If the profile contains more than one sample, then the uppermost sample thermal history will be plotted in blue, and the lowermost sample thermal history will be plotted in red. The thermal histories for all samples in between are drawn in grey. For the uppermost sample, the 95% credible intervals are draw in cyan (light blue) and these reflect the uncertainty in the inferred thermal history alone. For the lowermost sample, the 95% credible intervals are drawn in magenta and these reflect the combined uncertainty in the inferred thermal history alone are drawn as black boxes.

#### **Offset Temperature History**

This is enabled only when there is more than one sample in the profile and plots the offset temperature (between the upper and lower samples in a profile) as a function of time. During the MCMC run, the mean and standard deviation of the offset temperature is calculated as a function of time. The mean is plotted as a red line and the  $\pm 1$  standard deviation bounds as magenta lines. Also shown is the 95% credible range (a little like the  $\pm 2$  standard deviation bounds) as green lines, calculated directly from the all post-burn-in samples in the MCMC chain.

#### Plot Offset Histograms

This is enabled only when there is more than one sample in the profile and plots a histogram of the offset temperature parameter for either the present day or the palaeo-offset temperature parameter (only enabled if the offset parameter is set to be constant over time).

#### Plot Individual T(t)

This plots the thermal history for a given sample (selected from the drop down menu). On this plot. The maximum likelihood and maximum posterior models are shown as a yellow and magenta lines, respectively. The expected model is shown as a black line, as are the 95% credible intervals. The latter are calculated directly from the probability distribution of the model parameter (i.e. the temperature at a given time) and can be assymmetric if the distribution is not symmetric. The black dashed lines are the credible intervals calculated as the expected model parameter  $\pm 2$  standard deviations (and so are symmetrical). Underlying these is a coloured plot showing the probability density of the thermal history (effectively the probability that the thermal history passes through a

box of size 1°C x 1 million years). The probability scale is shown on the right of the plot, blue being low probability and red being higher probability.

Also shown on this plot are the maximum likelihood model (red), the maximum posterior model (magneta) and the mode model (white).

#### **Plot Individual Predictions**

This lets you select a single sample from the profile (using a drop down menu), and produce a summary plot of the observed data and the predictions from the expected thermal history for that sample. This plot includes the track length distribution (observed and predicted, with the 95% credible intervals on the predicted values). This plot also summarises the output of any sampling on the kinetic parameter and He ages (as described below). Each value is indicated by the following codes :

O = observed, P = Predicted, SP = sampled values of the Predicted value, SO = sampled values of the observed value.

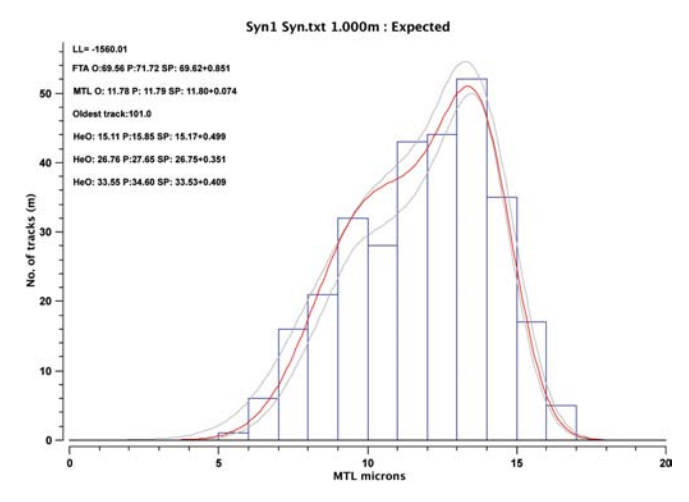

#### Plot Individual FT sampling

This allows you to examine the sampling of the FT compositional parameter, if this has been selected as a variable (by adding an uncertianty to the input value). Each sample can be examined individally. A typical plot is shown below. The top left panel shows the sampling of the kinetic parameter as a function of post-burn-in iteration (the proposed and accepted values, although often these are the same, as in the example below). The top right show the variation in the predicted FT age and MTL (note this also is a function of the thermal history). The lower panels show the distribution of the proposed (green) and accepted (magenta) values, the latter have the inut value with the  $\pm 1\sigma$  range, and the distributions of the predicted FT Age and MTL (with the black line indicating the input value).

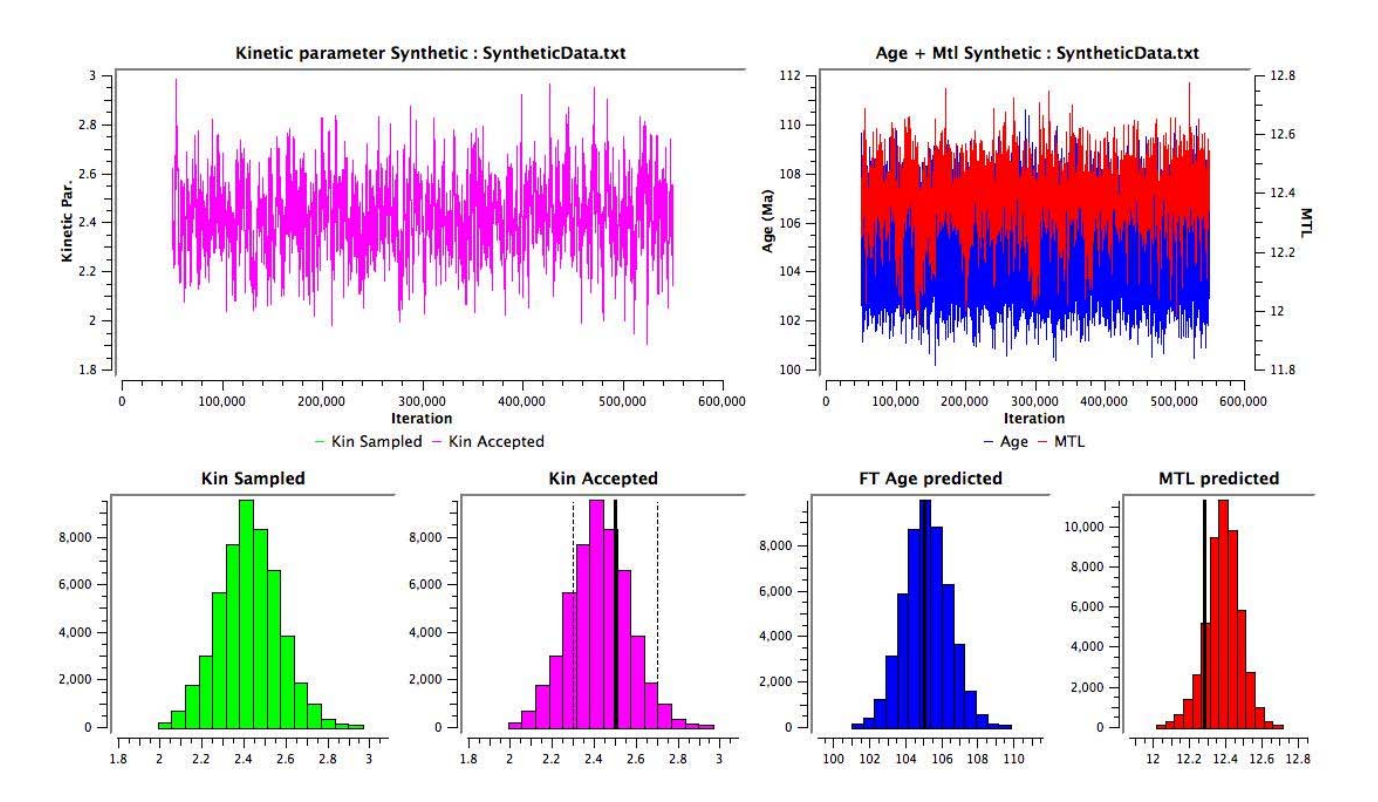

#### Plot Individual He/VR sampling

This allows you to examine the sampling of the He ages for a given sample. The top panel summarises the sampling as a function of iteration of each He age for a given sample (there will be on such plot for each group of 5 He ages). The coloured curves for each sample are the proposed and accepted He ages (the proposed are drawn as a dotted line) and black curve represents the predicted He age (a function of the thermal history). The distributions are summarised below for each He age in terms of the proposed distribution (left) and the accepted (right). On the latter you will see the input He age and its uncertainty (the black bars) and the distribution of the predicted He ages (the continuous black line).

If Hierachical sampling of the input data errors has been selected, then similar plot will be produced, but the variable plotted will be the estimated error scaling parameter for each datum that has been sampled.

#### Plot Individual PreDepositional sampling

This lets you examine the sampling of the stratigraphic ages/temperature and predepositional time/temperature points. The top two panels summarise these parameters as a function of post-burn-in iteration and the lower two, the joint sampling of time and temperaure (which is useful to assess any correlation). On these last two plots, the maximum likelihood (ML) and the expected (AV) model values are also given.

#### Summary Model Predictions

This lets you plot the observed data (circles) and predicted values for the expected model (cross for a single value, or continuous line) for FT age

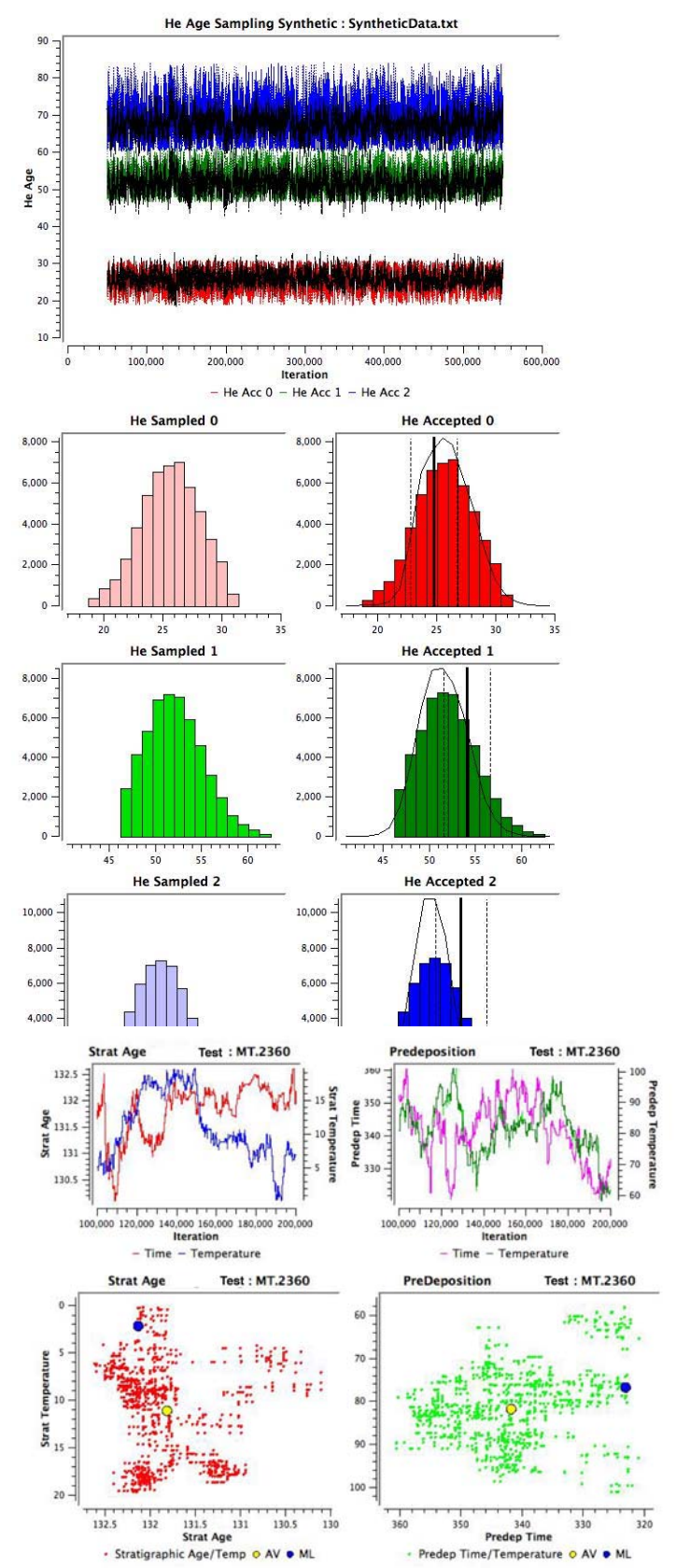

(blue), FT MTL (red), He age (green) as a function of elevation for all the samples in the profile. If the kinetic parameter has been varied, this will also be shown (yellow curve), relative to the axis for the MTL.

#### **Summary Information**

This option is not currently enabled.

#### Generate all plots

This option automatically generates and saves to files the available plots. You may be prompted to save the run summary file (although this is not required, so you can select cancel). The files are saved to the directory where the QTQt application is running or to a previously selected directory. The file names will start with the run name you selected, and use the individual data file names where appropriate (the individual data predictions, and individual thermal histories for example). The final part of the file name indicates in a reasonably obvious fashion which plot it contains. The plot files will either be in Svg (Scaled Vector Graphics) or JPEG format.

| OCO-04-07                                     | Sample ID                                                                                                    |
|-----------------------------------------------|----------------------------------------------------------------------------------------------------|
| 0.1 0.2 198                                   | X, Y, Z co-ordinates (Z in metres)                                                                                    |
| 2 101 21 338.0 1.106e6 6131                   | No of time temp points <sup>1</sup> , N <sub>lengths</sub> N <sub>counts</sub> zeta p <sub>dos</sub> N <sub>dos</sub> |
| 105                                           | code for annealing model <sup>2</sup>                                                                                 |
| 0 2.04 0.0                                    | code for composition, Value, error on value, <sup>3</sup>                                                             |
| 0 16.300000                                   | code for initial track length <sup>4</sup>                                                                            |
| 0                                             | code for projected track data <sup>5</sup>                                                                            |
| 0                                             | <sup>6</sup> code for Cf tracks                                                                                       |
| 1                                             | code for etchant <sup>7</sup>                                                                                         |
| 100. 10. 100. 10.                             | Time, ∂time, Temp, ∂temp                                                                                              |
| 20. 20.                                       | Present Temp, ∂temp                                                                                                   |
| 61.600 3.0                                    | FT age, error on FT age (Ma)                                                                                          |
| 12.80 0.1270                                  | MTL, error on MTL (microns)                                                                                           |
| 1.275 0.1275                                  | Std Dev, error on Std Dev(microns)                                                                                    |
| 61 135                                        | Ns Ni (must have N <sub>counts</sub> values)                                                                          |
|                                               |                                                                                                    |
| 16.264987 30.0                                | Individual track lengths (must have N <sub>lengths</sub> values), <sup>8</sup>                                        |
| 15.561141 67.16                               | and angle to C-axis (if available - see note 5) and                                                                   |
|                                               | compositional parameter (if available)                                                                                |
| 2                                             | No of AHe ages for the sample                                                                                         |
| 0                                             | Code for Radiation Damage Model <sup>9</sup>                                                                          |
| 11.35 32.61 106.51 0.0 51.4 3 160.2 45.6 38.2 | He (ncc/gm or atoms), U, Th, Sm (ppm or atoms),                                                                       |
| 20. 0.005 138000.0                            | Age (Ma) <sup>10</sup> , error on age <sup>10</sup> , Grain length, width,                                            |
| 6.02 16.24 45.56 0.0 54.1 3.2 197.4 50.2 40.5 | height (microns) <sup>11</sup> . The line below is $\alpha$ -ejection                                                 |
| 20. 0.005 138000.0                            | distance (microns), Do (m**2/s) and activation                                                                        |
|                                               | energy (Jmol/K)                                                                                                    |

Appendix 1. Example of QTQt input file format

 $^{6}$  **code** = 1 - Cf tracks, 0 - no Cf tracks

<sup>&</sup>lt;sup>1</sup> Apart from sediments, the temperature history can be ignored (set the number of time temperature points to 0). If you want to fix a stratigraphic temperature or time point within a specified ∂ range, set the ∂temp to a negative value. If you set the errors to zero, there will be a fixed time-temperature point. Remember these ∂ values are the half width of the range used to sample the time-temperature points. You will also have to set the present day temperature value to a value and range (otherwise the program may crash).

Also, if the length data are in binned format enter a negative number for the number of track lengths. Enter zero if there are no track length measurements

<sup>&</sup>lt;sup>2</sup> code for annealing models :1= Laslett 1987, 100 = Ketcham multikinetic 1999, (102 = Laslett 1987 recoded by Ketcham), 105 = Ketcham multikinetic 2007

<sup>&</sup>lt;sup>3</sup> code for composition: 0 = Dpar, 1 = Cl (apfu), 2 = OH (apfu), 3 = Cl (wt%). Value is that appropriate to the composition code. If the error is non-zero, the value will be sample from a normal distribution centred on the value with a standard deviation equal to the error.

 $<sup>^{4}</sup>$  code = 1 - calculate compositionally dependent initial length, 0 - use input value. You need to give a value of the initial length whether it is used or not

 $<sup>5 \</sup>text{ code} = \pm 1$  for inputting c-axis projected lengths +1 means use the projected length model, -1 just to read the angles, but not use them, 0 for no angles, and 2 for already projected track lengths with no angle data

<sup>&</sup>lt;sup>7</sup> **code** = 0 for 5.5 Molar (Donelick), 1 for 5 Molar (everyone else)

<sup>&</sup>lt;sup>8</sup> For binned length data enter 20 bin interval values (1-20) and the frequency for each interval

 $<sup>^{9}</sup>$  code = 0 – no Radiation Damage, 1 – Gautheron et al (2009), 2 – Flowers et al (2009)

<sup>&</sup>lt;sup>10</sup> Age, error – set age/error to a negative value to sampling from a distribution centred on the observed age/input error.

<sup>&</sup>lt;sup>11</sup> The AHe data need to be in this format (i.e. the concentrations or number of atoms), but at the moment I use just the uncorrected age (and the error). Alpha ejection is dealt with when running the diffusion model (as in Meesters and Dunai).For the grain geometry you need 1, 2, or 3 values. I do the calculation for a spherical grain, which just requires the radius as the length parameter (set the width = height = 0.0). If you input the last height = 0.0, I assume this is equal to the width. I convert this to a sphere with the same surface are to volume ratio.

To sample the He age, set the error to a negative value.

Appendix 2. Examples of typical input and output from runs with the example files provided (note these results may differ from a run you make using these files).

#### (i) Single sample - QTQtExample.txt

#### QTQtExample.txt

If you open this file, then select the **Thermal History Constraints** menu, you should see a window as shown to the right. Click OK and the select **Set MCMC parameters** (from the **MCMC Run** menu). You will see the window below with

| Burn-in          | Post-burn-in | Thinning |
|------------------|--------------|----------|
| 1000             | 1000         | 1        |
| Proposal Move    |              |          |
| Time             | Temperature  | Offset   |
| 5.0              | 5.0          | 2.0      |
| roposal Birth    | Temperature  | Offset   |
|                  | 50.0         | 5.0      |
| Acceptance rate: | 5            |          |
| Time             | Temperature  | Offset   |
| 0.0              | 0.0          | 0.0      |
| Birth            | Death        |          |
|                  | 1            |          |

default proposal scales.

| Open Existi                                                                         | ng inermaini       | istory file                   | Save Curren                                       | ic i nerma) histo                 | ory nie |
|-------------------------------------------------------------------------------------|--------------------|-------------------------------|---------------------------------------------------|-----------------------------------|---------|
| Oldest FT age in pro                                                                | ofile (Ma)         | 69.6                          |                                                   |                                   |         |
| Ranges for<br>General Prior                                                         | Time (<br>Mean     | (m.y.)<br>± Range             | Temp<br>Mean                                      | erature (°C)<br>± Range           |         |
|                                                                                     | 69.6               | 69.6                          | 70.0                                              | 70.0                              |         |
| Temp. Offset (°C)                                                                   | 0.0                | 0.0                           | Allow of                                          | fset to vary ove                  | er time |
|                                                                                     |                    |                               |                                                   |                                   |         |
| Present day<br>temperature (°C)                                                     | 20.0               | 10.0                          | Present day<br>temp. Offset (*C                   | 0.0                               | 0.0     |
| Present day<br>temperature (°C)                                                     | 20.0               | 10.0<br>ime (m.y.)<br>+ Rano  | Present day<br>temp. Offset (*C<br>Temp           | ) 0.0<br>perature (°C)<br>* Range | 0.0     |
| Present day<br>temperature (°C)                                                     | 20.0               | 10.0<br>ime (m.y.)<br>± Range | Present day<br>temp. Offset (*C<br>Temj<br>e Mean | ) 0.0<br>perature (*C)<br>± Range | 0.0     |
| Present day<br>temperature (°C)                                                     | 20.0               | 10.0<br>ime (m.y.)<br>± Range | Present day<br>temp. Offset (*C<br>Temj<br>e Mean | ) 0.0<br>perature (°C)<br>± Range | 0.0     |
| Present day<br>temperature (°C)                                                     | 20.0<br>Ti<br>Mean | 10.0<br>ime (m.y.)<br>± Rangi | Present day<br>temp. Offset (*C<br>Temp<br>e Mean | ) 0.0<br>perature (°C)<br>± Range | 0.0     |
| Present day<br>temperature (°C)<br>Constrain<br>Constrain<br>Constrain<br>Constrain | 20.0               | 10.0<br>ime (m.y.)<br>± Range | Present day<br>temp. Offset (*C<br>Temp<br>e Mean | ) 0.0<br>perature (*C)<br>± Range | 0.0     |

QTQt General Thermal History

# Click OK and choose **Run** (from the **MCMC Run** menu).

Once the run ios finished, you should see a window similar to the one below.

0.00

Here you can see the acceptance rates around 20-30% for the Time and

Temperature, and typically lower values for the birth and death (but the two values birth and death are similar). You can change proposal scales and look at how the acceptance rate changes. If the scales are small then the acceptance rates tend to be higher, and vice-versa. This is not always the case as there is some interaction between the different parameters and MCMC moves.

However, if we continue, let us look at the sampling in terms of the likelihood (the fit to the data) as a function of the MCMC iterations. Choose the first option from the plot and you will see a plot similar to that below on the left.

The likelihood (blue curve) shows too much structure, which indicates that we need to do more iterations. In the plot on the right, we have the results of running 10000 iterations for the burn-in and 10000 post-burn-in.

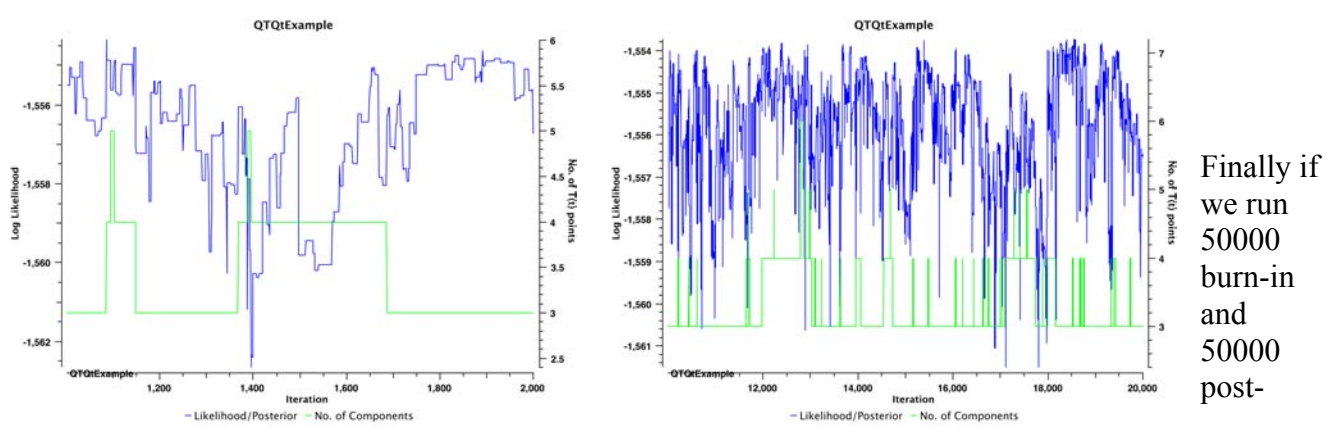

#### MCMC chain Burn-in Post-burn-i Thinning 1000 1000 roposal Mov Time Offse 5.000 5.000 1.000 Proposal Birth Temperature Offset 1.000 50.000 Acceptance rates Time Temperature Offset 0.3409 0.2337 0 0000 Birth Death 0.0174 0.0164 (Cancel) (OK Save for Rerun

QTQt MCMC parameters

burn-in we have the results below. Here we see less structure as well as more sampling between different dimensions (or numbers of time-temperature points, the green curve). This is what we expect to see.

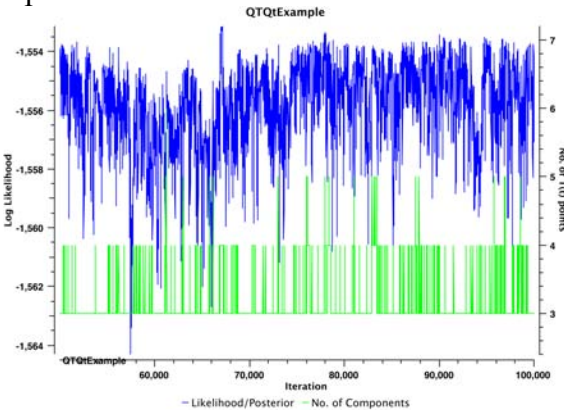

For this example, we can select the expected model thermal history (choosing Plot Individual T(t) from the Plotting-Expected Model and also the model predictions (Summary Model Predictions and Plot Individual predictions) we have plots similar to that below.

#### (ii) Multiple samples

As a second example we will consider a vertical profile – the 8 files SynA1750HR.txt, SynA1500HR.txt ....to SynA0HR.txt represent samples at intervals of 250 m and each sample has AFT data and one AHe age. These data were generated with a thermal history equivalent to that used in Gallagher et al. (2005), their figure 3.

Using the default values for the Total profile thermal history constraints, the likelihood plot should resemble that on the left – again showing too much structure and not much transdimensional sampling. Running for 20000 iterations for the burn-in and 60000 post- burn-in gives us the plot on the right, and much better sampling. Overall, we can have too few iterations, but never too many (except for the amount of time it may take...). In this case the data are high quality and the solution is well constrained, so the burn-in period is relatively short.

#### Below are the plots for the Expected Model – Thermal History and Summary Model Predictions

The thermal history starting around 110 Ma at temperatures below the total annealing temperature for the shallower samples implies rapid cooling from above these temperatures immediately before this time. If we add a constraint on the total profile thermal history, as shown in the dialog to the right (this constraint is possible as we know the solution). Running the profile data again, we have the results shown below. The fit to the data does not change much, and the form of the thermal histories after 100 Ma are similar. This shows there is little information in the data concerning the early part of the thermal history.

# Index

| acceptance rates                                           |             | .27        |
|------------------------------------------------------------|-------------|------------|
| Act energy                                                 |             |            |
| Helium                                                     |             | .13        |
| Annealing Model                                            |             | 24         |
| Birth                                                      |             | 26         |
| Build OTOt data file                                       |             | 10         |
| Burn_in                                                    |             | .10<br>25  |
| Calculate A ge                                             |             | .23        |
| Calculate initial track length                             |             | 18         |
| Caluciate Initial L enoth                                  |             | .10<br>24  |
| Cf tracks 11                                               | 10          | -24.<br>מכ |
| Comp                                                       | 10,         | 24<br>11   |
| Compositional Model                                        | . 10,<br>10 | 11         |
| Compositional Wiodel                                       | .1ð,<br>10  | 24         |
| Uncertainty                                                | .18,        | 24         |
| value                                                      | .18,        | 24         |
| Constrain                                                  |             | ~~         |
| Time-temperature box                                       |             | .22        |
| Constrained Point                                          |             | .17        |
| Constrained Present day                                    | .18,        | 23         |
| Constrained Time-Temperature point                         |             | .23        |
| Data Entering, <sup>4</sup> He/ <sup>3</sup> He            |             | .14        |
| Data Entering, fission track counts,                       |             | .10        |
| Data Entering, fission track lengths                       |             | .11        |
| Data Entering, U-Th/He ( <sup>4</sup> He/ <sup>3</sup> He) |             | .12        |
| Data Entering, Vitrinite Reflectance                       |             | .15        |
| DATA INPUT FORMAT                                          |             | 6          |
| Death                                                      |             | .26        |
| Do                                                         |             |            |
| Helium                                                     |             | .13        |
| Etchant                                                    | 18,         | 24         |
| Examine Chain                                              |             | .28        |
| Expected Model                                             |             | .30        |
| FILE MENU                                                  |             | 8          |
| Forward thermal history                                    |             | 0          |
| Entering                                                   |             | 19         |
| Generate all plots                                         |             | 36         |
| He ejection distance                                       |             | 13         |
| Individual Sample                                          |             | .15        |
| Menu                                                       | 22          | 23         |
|                                                            | . 22,       | 25         |
| Instruction                                                |             | 0<br>າ     |
| Introduction                                               |             | ∠          |
| arvetal for Up                                             |             | 12         |
| Likelihood Chain                                           |             | נו.<br>סר  |
| Likelihood Ulain                                           |             | 28.<br>مد  |
| Max. Likelinooa Model                                      |             | .29        |
| Max. Model Model                                           |             | 20         |
|                                                            |             | .30        |
| Max. Posterior Model                                       |             | .30<br>.30 |

| No He data       12         No Length Data       11         Offset Temperature History       32         Open Existing QTQt files(s)       8         Open Previous QTQt Run       9         Open Previous Summary File for plotting       10         Plot Individual FT sampling       34         Plot Individual PreDepositional sampling       35         Plot Individual PreDepositional sampling       35         Plot Individual T(t)       33         Max. Likelihood model       29         Plot Individual T(t)       33         Plot Offset Histograms       32         PLOTING MENU       28         Post-burn-in       25         Posterior Chain       28         Projected lengths       18         Proposal scale       26         Ranges for General Prior       26         Setting       21         Resample He age with MCMC       12         Run       26         RunNING QTQT       6         Save data for reload       24         Save dro Rerun       27         Save Run Summary file as       9         Scaled Vector Graphics       32         SVG       28                                                                               | No Count data                                    | .10 |
|----------------------------------------------------------------------------------------------------|--------------------------------------------------|-----|
| No Length Data       11         Offset Temperature History       32         Open Existing QTQt files(s)       8         Open Previous QTQt Run       9         Open Previous Summary File for plotting       10         Plot Individual FT sampling       34         Plot Individual PreDepositional sampling       35         Plot Individual PreDepositional sampling       35         Plot Individual PreDepositional sampling       35         Plot Individual T(t)       33         Max. Likelihood model       29         Plot Individual T(t)       33         Plot Offset Histograms       32         PLOTING MENU       28         Post-burn-in       25         Posterior Chain       28         Projected lengths       18         Proposal scale       26         Ranges for General Prior       26         Setting       21         Resample He age with MCMC       12         RunNING QTQT       6         Save data for reload       24         Save data for reload       24         Save data for reload       24         Select Output Directory       9         Scaled Vector Graphics       32 <t< td=""><td>No He data</td><td>.12</td></t<> | No He data                                       | .12 |
| Offset Temperature History       32         Open Existing QTQt files(s)       8         Open Previous QTQt Run       9         Open Previous Summary File for plotting       10         Plot Individual FT sampling       34         Plot Individual PreDepositional sampling       35         Plot Individual PreDepositional sampling       35         Plot Individual PreDepositional sampling       35         Plot Individual T(t)       33         Max. Likelihood model       29         Plot Individual T(t)       33         Plot Offset Histograms       32         Plot Thiowidual T(t)       33         Plot Offset Histograms       32         Plot Thiowidual T(t)       33         Plot Offset Histograms       32         Post-burn-in       25         Posterior Chain       28         Projected lengths       18         Proposal scale       26         Ranges for General Prior       26         Setting       21         Resample He age with MCMC       12         Run       26         RUNNING QTQT       6         Save data for reload       24         Save for Rerun       27                                                         | No Length Data                                   | .11 |
| Open Existing QTQt files(s)8Open Previous QTQt Run9Open Previous Summary File for plotting10Plot Individual FT sampling34Plot Individual PreDepositional sampling35Plot Individual PreDepositional sampling35Plot Individual PreDepositional sampling35Plot Individual PreDepositional sampling35Plot Individual PreDepositional sampling35Plot Individual T(t)33Plot Offset Histograms32Plot Offset Histograms32Plot Offset Histograms25Posterior Chain28Projected lengths18Projected lengths18Proposal scale26Ranges for General Prior26Setting21Resample He age with MCMC12Run26RUNNING QTQT6Save data18Save data for reload24Save for Rerun27Save Run Summary file as9Scaled Vector Graphics25SUG28Select Output Directory.9Set MCMC parameters25Summary Model Predictions30Maximum Likelihood model30Thermal History25Thermal History25Total profile21Use Projected Lengths24Use Projected Lengths24Use projected tracks11                                                                                                    | Offset Temperature History                       | .32 |
| Open Previous QTQt Run9Open Previous Summary File for plotting10Plot Individual FT sampling34Plot Individual HeVR sampling35Plot Individual PreDepositional sampling35Plot Individual PreDepositional sampling35Plot Individual PreDepositional sampling35Plot Individual T(t)33Max. Likelihood model29Plot Individual T(t)33Plot Offset Histograms32PLOTTING MENU28Post-burn-in25Posterior Chain28Projected lengths18Proposal scale26Ranges for General Prior21Resample He age with MCMC12Run26RunNING QTQT6Save data18Save data for reload24Save for Rerun27Save Run Summary file as9Scaled Vector Graphics28Select Output Directory9Set MCMC parameters25Summary Model Predictions30Maximum Likelihood model30Temp offset22Thermal History25Total profile21Use Projected Lengths24Use Projected Lengths24Use Projected Lengths24Use Projected Lengths24Use projected tracks11                                                                                                    | Open Existing QTQt files(s)                      | 8   |
| Open Previous Summary File for plotting10Plot Individual FT sampling                                                                                                    | Open Previous QTQt Run                           | 9   |
| Plot Individual FT sampling       34         Plot Individual HeVR sampling       35         Plot Individual PreDepositional sampling       35         Plot Individual predictions       29         Expected Model       33         Max. Likelihood model       29         Plot Individual T(t)       33         Plot Offset Histograms       32         PLOTTING MENU       28         Post-burn-in       25         Posterior Chain       28         Projected lengths       18         Proposal scale       26         Ranges for General Prior       21         Resample He age with MCMC       12         Resample He Error with MCMC       12         Run       26         RUNNING QTQT       6         Save data for reload       24         Save for Rerun       27         Save Run Summary file as       9         Scaled Vector Graphics       25         Summary Model Predictions       30         Temp offset       22         Thermal History       25         Summary Model Predictions       30         Temp offset       22         Thermal History       25                                                                                     | <b>Open Previous Summary File for plotting</b> . | .10 |
| Plot Individual HeVR sampling       35         Plot Individual PreDepositional sampling       35         Plot Individual predictions       33         Max. Likelihood model       29         Plot Individual T(t)       33         Plot Offset Histograms       32         PLOTTING MENU       28         Post-burn-in       25         Posterior Chain       28         Projected lengths       18         Proposal scale       26         Ranges for General Prior       26         Setting       21         Resample He age with MCMC       12         Resample He Error with MCMC       12         Run       26         RUNNING QTQT       6         Save data for reload       24         Save for Rerun       27         Save Run Summary file as       9         Scaled Vector Graphics       25         Summary Model Predictions       30         Temp offset       22         Thermal History       25         Sumary Model Predictions       30         Temp offset       22         Thermal History       25         Sumary Model Predictions       32                                                                                                | Plot Individual FT sampling                      | .34 |
| Plot Individual PreDepositional sampling35         Plot Individual predictions         Expected Model                                                                                                    | Plot Individual HeVR sampling                    | .35 |
| Plot Individual predictionsExpected Model33Max. Likelihood model29Plot Individual T(t)33Plot Offset Histograms32PLOTTING MENU28Post-burn-in25Posterior Chain28Projected lengths18Proposal scale26Ranges for General Prior21Resample He age with MCMC12Resample He age with MCMC12Run26RUNNING QTQT6Save data18Save data18Save data for reload24Save for Rerun27Save for Rerun27Save for Rerun27Save for Rerun27Save for Rerun27Save for Rerun27Save for Rerun27Save for Rerun27Save for Rerun27Save for Rerun27Save for Rerun27Save for Rerun27Summary file as9Scaled Vector Graphics28Select Output Directory9Set MCMC parameters25Summary Model Predictions30Maximum Likelihood model30Temp offset22Thermal History22Expected32Maximum likelihood29THERMAL HISTORY CONSTRAINTSMenuMenu18thickness25Total profile21Use Projected Lengths24Use projected                                                                                                    | Plot Individual PreDepositional sampling.        | .35 |
| Expected Model33<br>Max. Likelihood model29<br>Plot Individual T(t)33<br>Plot Offset Histograms32<br>Plot TING MENU28<br>Post-burn-in25<br>Posterior Chain28<br>Projected lengths18<br>Projected lengths18<br>Projosal scale26<br>Changes for General PriorSetting21<br>Resample He age with MCMC12<br>Resample He Error with MCMC12<br>Run26<br>Run26<br>RunRun26<br>RunNING QTQT6<br>Save data24<br>Save data18<br>Save data18<br>Sove dataSave data for reload24<br>Save for Rerun27<br>Save Run Summary file as9<br>Scaled Vector Graphics<br>SVG28<br>Select Output Directory.9<br>Set MCMC parameters25<br>Summary Model Predictions<br>Maximum Likelihood model30<br>Temp offset22<br>Thermal History<br>Expected32<br>Amaximum likelihood29THERMAL HISTORY CONSTRAINTS<br>Menu18<br>thickness<br>crystal for He13<br>Thinning25<br>Total profile21<br>Use Projected Lengths24<br>Use projected tracks24                                                                                                    | Plot Individual predictions                      |     |
| Max. Likelihood model29Plot Individual T(t)33Plot Offset Histograms32PLOTTING MENU28Post-burn-in25Posterior Chain28Projected lengths18Proposal scale26Ranges for General Prior21Resample He age with MCMC12Resample He Error with MCMC12Run26RUNNING QTQT6Save data18Save data for reload24Save for Rerun27Save for Rerun27Save for Rerun27Save Run Summary file as9Scaled Vector Graphics25SUG28Select Output Directory9Set MCMC parameters25Summary Model Predictions30Maximum Likelihood model30Temp offset22Thermal History22Expected32Maximum likelihood29THERMAL HISTORY CONSTRAINTSMenu18thickness21Use Projected Lengths24Use projected tracks11                                                                                                    | Expected Model                                   | .33 |
| Plot Individual T(t)33Plot Offset Histograms32PLOTTING MENU28Post-burn-in25Posterior Chain28Projected lengths18Proposal scale26Ranges for General Prior21Resample He age with MCMC12Resample He Error with MCMC12Run26RUNNING QTQT6Save data18Save data24Save for Rerun27Save for Rerun27Save Run Summary file as9Scaled Vector Graphics28Select Output Directory.9Set MCMC parameters25Summary Model Predictions30Temp offset22Thermal History22Expected32Maximum Likelihood29THERMAL HISTORY CONSTRAINTS18thickness21crystal for He13Thinning25Total profile21Use Projected Lengths24Use projected tracks11                                                                                                    | Max. Likelihood model                            | .29 |
| Plot Offset Histograms32PLOTTING MENU28Post-burn-in25Posterior Chain28Projected lengths18Proposal scale26Ranges for General Prior21Resample He age with MCMC12Resample He Error with MCMC12Run26RUNNING QTQT6Save data18Save data21Save for Rerun27Save for Rerun27Save for Rerun27Save Run Summary file as9Scaled Vector Graphics28Select Output Directory9Set MCMC parameters25Summary Model Predictions30Temp offset22Thermal History22Expected32Maximum Likelihood29THERMAL HISTORY CONSTRAINTS18Menu18thickness21crystal for He13Thinning25Total profile21Use Projected Lengths24Use projected tracks11                                                                                                    | Plot Individual T(t)                             | .33 |
| PLOTTING MENU28Post-burn-in25Posterior Chain28Projected lengths18Proposal scale26Ranges for General Prior21Resample He age with MCMC12Resample He Error with MCMC12Run26RUNNING QTQT6Save data18Save data18Save data for reload24Save for Rerun27Save for Rerun27Save for Rerun27Save for Rerun27Save for Qraphics5SVG28Select Output Directory9Set MCMC parameters25Summary Model Predictions30Temp offset22Thermal History22Expected32Maximum likelihood29THERMAL HISTORY CONSTRAINTS18Menu18thickness21crystal for He13Thinning25Total profile21Use Projected Lengths24Use projected tracks11                                                                                                    | Plot Offset Histograms                           | .32 |
| Post-burn-in25Posterior Chain28Projected lengths18Proposal scale26Ranges for General Prior21Resample He age with MCMC12Resample He Error with MCMC12Run26RUNNING QTQT6Save data18Save data18Save data for reload24Save for Rerun27Save for Rerun27Summary Model Predictions30Temp offset22Thermal History22Kenu18thickness25<                                                                                                    | PLOTTING MENU                                    | .28 |
| Posterior Chain28Projected lengths18Proposal scale26Ranges for General Prior21Resample He age with MCMC12Resample He Error with MCMC12Run26RUNNING QTQT6Save data18Save data for reload24Save for Rerun27Save for Rerun27Save Run Summary file as9Scaled Vector Graphics28SVG28Select Output Directory9Set MCMC parameters25Summary Model Predictions30Temp offset22Thermal History22Expected32Maximum likelihood29THERMAL HISTORY CONSTRAINTS18Menu18thickness21crystal for He13Thinning25Total profile21Use Projected Lengths24Use projected tracks11                                                                                                    | Post-burn-in                                     | .25 |
| Projected lengths18Proposal scale26Ranges for General Prior21Setting21Resample He age with MCMC12Resample He Error with MCMC12Run26RUNNING QTQT6Save data18Save data18Save data for reload24Save for Rerun27Save for Rerun27Save Run Summary file as9Scaled Vector Graphics28SVG28Select Output Directory9Set MCMC parameters25Summary Model Predictions30Temp offset22Thermal History22Expected32Maximum likelihood29THERMAL HISTORY CONSTRAINTS18Menu18thickness21Use Projected Lengths24Use projected tracks11                                                                                                    | Posterior Chain                                  | .28 |
| Proposal scale26Ranges for General Prior21Setting21Resample He age with MCMC12Run26Run26Run26Run26Run26Run27Save data18Save data for reload24Save for Rerun27Save for Rerun27Save Run Summary file as9Scaled Vector Graphics9Select Output Directory9Set MCMC parameters25Summary Model Predictions30Temp offset22Thermal History28Expected32Maximum likelihood29THERMAL HISTORY CONSTRAINTS18Menu18thickness21crystal for He13Thinning25Total profile21Use Projected Lengths24Use projected tracks11                                                                                                    | Projected lengths                                | .18 |
| Ranges for General PriorSetting21Resample He age with MCMC12Resample He Error with MCMC12Run26RUNNING QTQT6Save data18Save data18Save data for reload24Save for Rerun27Save Run Summary file as9Scaled Vector Graphics9Select Output Directory9Set MCMC parameters25Summary Model Predictions30Temp offset22Thermal History23Expected32Maximum likelihood29THERMAL HISTORY CONSTRAINTS18Menu18thickness21crystal for He13Thinning25Total profile21Use Projected Lengths24Use projected tracks11                                                                                                    | Proposal scale                                   | .26 |
| Setting21Resample He age with MCMC12Resample He Error with MCMC12Run26RUNNING QTQT6Save data18Save data for reload24Save data for reload24Save for Rerun27Save Run Summary file as9Scaled Vector Graphics9SVG28Select Output Directory9Set MCMC parameters25Summary Model Predictions30Temp offset22Thermal History23Expected32Maximum likelihood29THERMAL HISTORY CONSTRAINTS18Menu18thickness25crystal for He13Thinning25Total profile21Use Projected Lengths24Use projected tracks11                                                                                                    | <b>Ranges for General Prior</b>                  |     |
| Resample He age with MCMC12Resample He Error with MCMC12Run26RUNNING QTQT6Save data18Save data for reload24Save data for reload24Save for Rerun27Save Run Summary file as9Scaled Vector Graphics9SvG28Select Output Directory9Set MCMC parameters25Summary Model Predictions30Temp offset22Thermal History29Expected32Maximum likelihood29THERMAL HISTORY CONSTRAINTS18Menu18thickness21Use Projected Lengths24Use projected tracks11                                                                                                    | Setting                                          | .21 |
| Resample He Error with MCMC.12Run26RUNNING QTQT.6Save data18Save data for reload24Save data for reload24Save for Rerun27Save Run Summary file as9Scaled Vector Graphics9SvG28Select Output Directory9Set MCMC parameters25Summary Model Predictions30Temp offset22Thermal History22Expected32Maximum likelihood29THERMAL HISTORY CONSTRAINTS18Menu18thickness25Total profile21Use Projected Lengths24Use projected tracks11                                                                                                    | Resample He age with MCMC                        | .12 |
| Run26RUNNING QTQT6Save data18Save data for reload24Save data for reload24Save for Rerun27Save Run Summary file as9Scaled Vector Graphics9Select Output Directory9Set MCMC parameters25Summary Model Predictions30Maximum Likelihood model30Temp offset22Thermal History28Expected32Maximum likelihood29THERMAL HISTORY CONSTRAINTS18Menu18thickness21Use Projected Lengths24Use projected tracks11                                                                                                    | Resample He Error with MCMC                      | .12 |
| RUNNING QTQT                                                                                                    | Run                                              | .26 |
| Save data18Save data for reload24Save for Rerun27Save Run Summary file as9Scaled Vector Graphics28SvG28Select Output Directory9Set MCMC parameters25Summary Model Predictions30Temp offset22Thermal History22Expected32Maximum likelihood29THERMAL HISTORY CONSTRAINTS18Menu18thickness25crystal for He13Thinning25Total profile21Use Projected Lengths24Use projected tracks11                                                                                                    | RUNNING QTQT                                     | 6   |
| Save data for reload24Save for Rerun27Save Run Summary file as9Scaled Vector Graphics9SVG28Select Output Directory9Set MCMC parameters25Summary Model Predictions30Temp offset22Thermal History32Expected32Maximum likelihood29THERMAL HISTORY CONSTRAINTS18thickness13crystal for He13Thinning25Total profile21Use Projected Lengths24Use projected tracks11                                                                                                    | Save data                                        | .18 |
| Save for Rerun27Save Run Summary file as9Scaled Vector Graphics28SVG28Select Output Directory9Set MCMC parameters25Summary Model Predictions30Temp offset22Thermal History22Expected32Maximum likelihood29THERMAL HISTORY CONSTRAINTS18thicknesscrystal for Hecrystal for He13Thinning25Total profile21Use Projected Lengths24Use projected tracks11                                                                                                    | Save data for reload                             | .24 |
| Save Run Summary file as9Scaled Vector Graphics28SVG28Select Output Directory9Set MCMC parameters25Summary Model Predictions30Temp offset22Thermal History22Expected32Maximum likelihood29THERMAL HISTORY CONSTRAINTS18thicknesscrystal for Hecrystal for He13Thinning25Total profile21Use Projected Lengths24Use projected tracks11                                                                                                    | Save for Rerun                                   | .27 |
| Scaled Vector GraphicsSVG                                                                                                    | Save Run Summary file as                         | 9   |
| SVG28Select Output Directory9Set MCMC parameters25Summary Model Predictions30Maximum Likelihood model30Temp offset22Thermal History22Expected32Maximum likelihood29THERMAL HISTORY CONSTRAINTS18thicknesscrystal for Hecrystal for He13Thinning25Total profile21Use Projected Lengths24Use projected tracks11                                                                                                    | Scaled Vector Graphics                           |     |
| Select Output Directory.9Set MCMC parameters.25Summary Model Predictions.30Maximum Likelihood model.30Temp offset.22Thermal History.22Expected.32Maximum likelihood.29THERMAL HISTORY CONSTRAINTS.18Menu.18thickness.25Crystal for He.13Thinning.25Total profile.21Use Projected Lengths.24Use projected tracks.11                                                                                                    | SVG                                              | .28 |
| Set MCMC parameters25Summary Model Predictions30Maximum Likelihood model30Temp offset22Thermal History22Expected32Maximum likelihood29THERMAL HISTORY CONSTRAINTS18thickness13crystal for He13Thinning25Total profile21Use Projected Lengths24Use projected tracks11                                                                                                    | Select Output Directory                          | 9   |
| Summary Model Predictions<br>Maximum Likelihood model                                                                                                    | Set MCMC parameters                              | .25 |
| Maximum Likelihood model.30Temp offset22Thermal History22Expected.32Maximum likelihood.29THERMAL HISTORY CONSTRAINTSMenu18thickness13crystal for He13Thinning25Total profile21Use Projected Lengths24Use projected tracks11                                                                                                    | Summary Model Predictions                        |     |
| Temp offset22Thermal History22Expected32Maximum likelihood29THERMAL HISTORY CONSTRAINTSMenu18thickness13crystal for He13Thinning25Total profile21Use Projected Lengths24Use projected tracks11                                                                                                    | Maximum Likelihood model                         | .30 |
| Thermal HistoryExpected32Maximum likelihood29THERMAL HISTORY CONSTRAINTSMenu18thickness18crystal for He13Thinning25Total profile21Use Projected Lengths24Use projected tracks                                                                                                    | Temp offset                                      | .22 |
| Expected.32Maximum likelihood.29THERMAL HISTORY CONSTRAINTSMenu.18thickness.13crystal for He.13Thinning.25Total profile.21Use Projected Lengths.24Use projected tracks.11                                                                                                    | Thermal History                                  |     |
| Maximum likelihood                                                                                                    | Expected                                         | .32 |
| THERMAL HISTORY CONSTRAINTSMenu.18thickness.13crystal for He.13Thinning.25Total profile.21Use Projected Lengths.24Use projected tracks.11                                                                                                    | Maximum likelihood                               | .29 |
| Menu18thickness13crystal for He13Thinning25Total profile21Use Projected Lengths24Use projected tracks11                                                                                                    | THERMAL HISTORY CONSTRAINTS                      |     |
| thickness<br>crystal for He                                                                                                    | Menu                                             | .18 |
| crystal for He13Thinning25Total profile21Use Projected Lengths24Use projected tracks11                                                                                                    | thickness                                        |     |
| Thinning25Total profile21Use Projected Lengths24Use projected tracks11                                                                                                    | crystal for He                                   | .13 |
| Total profile21Use Projected Lengths24Use projected tracks11                                                                                                    | Thinning                                         | .25 |
| Use Projected Lengths                                                                                                    | Total profile                                    | .21 |
| Use projected tracks11                                                                                                    | Use Projected Lengths                            | .24 |
|                                                                                                    | Use projected tracks                             | .11 |

| VR       |  |
|----------|--|
| Error    |  |
| Observed |  |
| Resample |  |

| Resample Error                     | 15 |
|------------------------------------|----|
| use for thermal hisory calibration | 15 |
| width                              |    |
| crystal for He                     | 13 |